# Oracle® Banking Branch Troubleshooting Guide

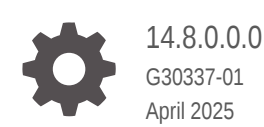

ORACLE

Oracle Banking Branch Troubleshooting Guide, 14.8.0.0.0

G30337-01

Copyright © 2021, 2025, Oracle and/or its affiliates.

This software and related documentation are provided under a license agreement containing restrictions on use and disclosure and are protected by intellectual property laws. Except as expressly permitted in your license agreement or allowed by law, you may not use, copy, reproduce, translate, broadcast, modify, license, transmit, distribute, exhibit, perform, publish, or display any part, in any form, or by any means. Reverse engineering, disassembly, or decompilation of this software, unless required by law for interoperability, is prohibited.

The information contained herein is subject to change without notice and is not warranted to be error-free. If you find any errors, please report them to us in writing.

If this is software, software documentation, data (as defined in the Federal Acquisition Regulation), or related documentation that is delivered to the U.S. Government or anyone licensing it on behalf of the U.S. Government, then the following notice is applicable:

U.S. GOVERNMENT END USERS: Oracle programs (including any operating system, integrated software, any programs embedded, installed, or activated on delivered hardware, and modifications of such programs) and Oracle computer documentation or other Oracle data delivered to or accessed by U.S. Government end users are "commercial computer software," "commercial computer software documentation," or "limited rights data" pursuant to the applicable Federal Acquisition Regulation and agency-specific supplemental regulations. As such, the use, reproduction, duplication, release, display, disclosure, modification, preparation of derivative works, and/or adaptation of i) Oracle programs (including any operating system, integrated software, any programs embedded, installed, or activated on delivered hardware, and modifications of such programs), ii) Oracle computer documentation and/or iii) other Oracle data, is subject to the rights and limitations specified in the license contained in the applicable contract. The terms governing the U.S. Government's use of Oracle cloud services are defined by the applicable contract for such services. No other rights are granted to the U.S. Government.

This software or hardware is developed for general use in a variety of information management applications. It is not developed or intended for use in any inherently dangerous applications, including applications that may create a risk of personal injury. If you use this software or hardware in dangerous applications, then you shall be responsible to take all appropriate fail-safe, backup, redundancy, and other measures to ensure its safe use. Oracle Corporation and its affiliates disclaim any liability for any damages caused by use of this software or hardware in dangerous applications.

Oracle®, Java, MySQL, and NetSuite are registered trademarks of Oracle and/or its affiliates. Other names may be trademarks of their respective owners.

Intel and Intel Inside are trademarks or registered trademarks of Intel Corporation. All SPARC trademarks are used under license and are trademarks or registered trademarks of SPARC International, Inc. AMD, Epyc, and the AMD logo are trademarks or registered trademarks of Advanced Micro Devices. UNIX is a registered trademark of The Open Group.

This software or hardware and documentation may provide access to or information about content, products, and services from third parties. Oracle Corporation and its affiliates are not responsible for and expressly disclaim all warranties of any kind with respect to third-party content, products, and services unless otherwise set forth in an applicable agreement between you and Oracle. Oracle Corporation and its affiliates will not be responsible for any loss, costs, or damages incurred due to your access to or use of third-party content, products, or services, except as set forth in an applicable agreement between you and Oracle.

# Contents

### 1 Troubleshooting Technical Flows

| 1.1 Whe  | ere is the Problem                                    | 1-1  |
|----------|-------------------------------------------------------|------|
| 1.2 Prel | iminary Checks from UI                                | 1-2  |
| 1.3 Prel | iminary Checks from Service Log Files                 | 1-4  |
| 1.4 Trou | ubleshooting Using Zipkin Traces                      | 1-4  |
| 1.4.1    | Known Issues for Zipkin                               | 1-8  |
| 1.5 Trou | ubleshooting Logs using ELK Stack                     | 1-10 |
| 1.5.1    | Set Up ELK                                            | 1-11 |
| 1.5.2    | Export Logs in Kibana                                 | 1-12 |
| 1.6 Trou | ubleshooting Environmental Issues                     | 1-13 |
| 1.6.1    | Possible Issues While Deploying Services              | 1-13 |
| 1.6.2    | Possible Issues While Logging in and Launching Screen | 1-13 |
| 1.6.3    | Troubleshooting Network Issues in Advice              | 1-16 |
|          |                                                       |      |

### 2 Health Checks and Verifications

| 2.1 | Known Issues for WebLogic | 2-1 |
|-----|---------------------------|-----|
| 2.2 | Application Services      | 2-5 |

### 3 Troubleshooting Functional Workflows

| 3.1 Subdomains of Oracle Banking Branch         | 3-1  |
|-------------------------------------------------|------|
| 3.2 High-Level Flow for Cash Deposit            | 3-2  |
| 3.2.1 First Level Issues                        | 3-4  |
| 3.2.2 Verify Transaction Data                   | 3-8  |
| 3.3 Update Process Log Table                    | 3-9  |
| 3.4 Troubleshooting Payment Service Integration | 3-10 |
| 3.5 Configure Oracle Banking Routing Hub        | 3-13 |
| 3.6 Purging and Archival                        | 3-13 |
| 3.7 Troubleshooting Process Runtime Screens     | 3-14 |
| 3.8 EOD Configuration                           | 3-17 |
| 3.8.1 Before You Begin                          | 3-17 |
| 3.8.2 Create EOD Workflow                       | 3-17 |
| 3.8.3 Configure EOD Batch                       | 3-18 |

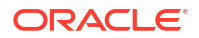

| 3.8.4   | Run EOD Batch                          | 3-19 |
|---------|----------------------------------------|------|
| 3.9 Tro | ubleshooting Projection Schema Failure | 3-20 |

### 4 Troubleshooting Deployment Errors/Exceptions

### A Error Codes and Messages

# Preface

- Purpose
- Audience
- Documentation Accessibility
- Critical Patches
- Diversity and Inclusion
- Conventions
- Related Resources
- Acronyms and Abbreviations
- Screenshot Disclaimer
- Prerequisites for End Users
- General Prevention
- Best Practices

### Purpose

This guide helps users with the issues in the application. It describes various methods to troubleshoot the issues.

### Audience

This guide is intended for the implementation teams.

### **Documentation Accessibility**

For information about Oracle's commitment to accessibility, visit the Oracle Accessibility Program website at http://www.oracle.com/pls/topic/lookup?ctx=acc&id=docacc.

### Access to Oracle Support

Oracle customer access to and use of Oracle support services will be pursuant to the terms and conditions specified in their Oracle order for the applicable services.

### **Critical Patches**

Oracle advises customers to get all their security vulnerability information from the Oracle Critical Patch Update Advisory, which is available at Critical Patches, Security Alerts and Bulletins Critical Patches, Security Alerts and Bulletins. All critical patches should be applied in a timely manner to ensure effective security, as strongly recommended by Oracle Software Security Assurance Oracle Software Security Assurance.

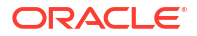

# **Diversity and Inclusion**

Oracle is fully committed to diversity and inclusion. Oracle respects and values having a diverse workforce that increases thought leadership and innovation. As part of our initiative to build a more inclusive culture that positively impacts our employees, customers, and partners, we are working to remove insensitive terms from our products and documentation. We are also mindful of the necessity to maintain compatibility with our customers' existing technologies and the need to ensure continuity of service as Oracle's offerings and industry standards evolve. Because of these technical constraints, our effort to remove insensitive terms is ongoing and will take time and external cooperation.

### Conventions

| Convention | Meaning                                                                                                    |
|------------|----------------------------------------------------------------------------------------------------|
| boldface   | Boldface type indicates graphical user interface elements associated with an action, or terms defined in text or the glossary.         |
| italic     | Italic type indicates book titles, emphasis, or placeholder variables for which you supply particular values.                          |
| monospace  | Monospace type indicates commands within a paragraph, URLs, code in examples, text that appears on the screen, or text that you enter. |

The following text conventions are used in this document:

### **Related Resources**

For more information, see these Oracle resources:

- Getting Started User Guide
- Oracle Banking Microservices Platform Foundation User Guide
- Oracle Banking Common Core User Guide
- Routing Hub Configuration User Guide
- Oracle Banking Security Management System User Guide
- Teller User Guide
- Retail 360 User Guide
- Retail Onboarding User Guide
- Corporate 360 User Guide
- Corporate Onboarding User Guide
- Small and Medium Business 360 User Guide
- Small and Medium Business Onboarding User Guide
- Small and Medium Enterprise 360 User Guide
- Small and Medium Enterprise Onboarding User Guide
- Servicing Configurations User Guide
- Current Account and Savings Account User Guide
- Loan Service User Guide

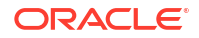

- Deposit Services User Guide
- Observability User Guide

## Acronyms and Abbreviations

The following acronyms and abbreviations are used in this guide:

| Table | Acronyms and Abbreviations |
|-------|----------------------------|
|-------|----------------------------|

| Acronyms | Definition                            |
|----------|---------------------------------------|
| API      | Application Programming Interface     |
| СМС      | Common Core                           |
| ELK      | Elasticsearch Logstash Kibana         |
| НТТР     | Hypertext Transfer Protocol           |
| LDAP     | Lightweight Directory Access Protocol |
| MOC      | Mid-office Common Core                |
| SMS      | Security Management System            |
| SSL      | Secure Sockets Layer                  |
| UI       | User Interface                        |
| URL      | Uniform Resource Locator              |
| VPN      | Virtual Private Network               |

## **Screenshot Disclaimer**

Personal information used in the interface or documents is dummy and does not exist in the real world. It is only for reference purposes.

## Prerequisites for End Users

The prerequisites are as follows:

- Basic understanding of the Eventing platform.
- Basic understanding of application log analysis using tools.
- Basic understanding of DB changes.

# **General Prevention**

Do not make any changes to Flyway scripts manually.

### **Best Practices**

The best practices are as follows:

- It is ideal to have ELK stack installed on a separate VM outside the product VMs to ensure the flow of logs in case of app crashes.
- Log levels can be adjusted to INFO and above to enable relevant logs to flow in.

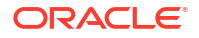

# 1 Troubleshooting Technical Flows

You can use the technical flow to know about various programming issues, possible causes, and solutions to resolve the issues.

This topic contains the following subtopics:

- Where is the Problem Troubleshooting the problem in a distributed system could be challenging if not understood fully.
- Preliminary Checks from UI Users can launch the application and check for basic errors.
- Preliminary Checks from Service Log Files
   The war deployments for each microservice subdomain can generate the log files in the
   WebLogic server.
- Troubleshooting Using Zipkin Traces You can find the required traces and troubleshoot the errors using the Zipkin Traces.
- Troubleshooting Logs using ELK Stack You can use ELK Stack to access Kibana, search logs in Kibana, and export logs.
- Troubleshooting Environmental Issues
   You can troubleshoot various issues you may encounter while deploying services, logging in, or launching a screen.

# 1.1 Where is the Problem

Troubleshooting the problem in a distributed system could be challenging if not understood fully.

Each product has UI application components and service side application components. Each side requires different troubleshooting techniques and various logs that can be used to corroborate the problem.

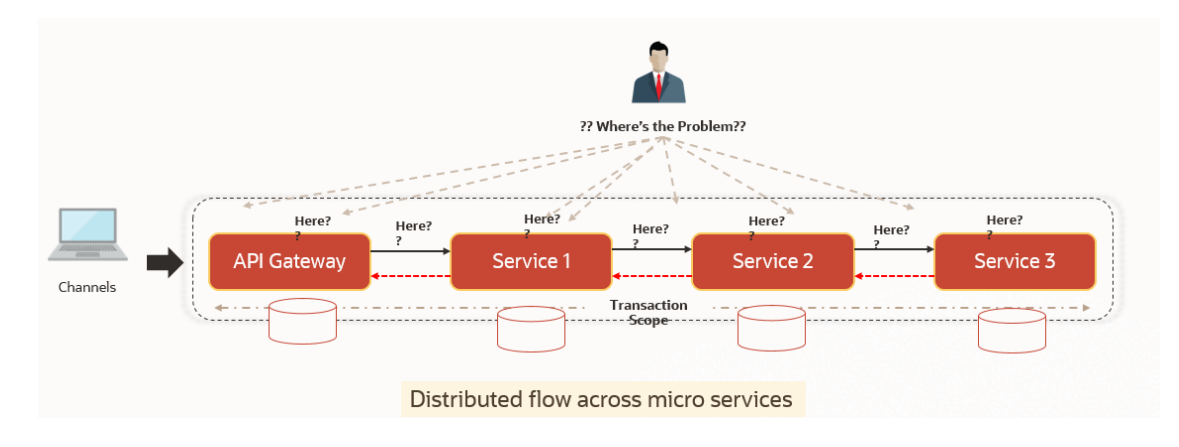

### Figure 1-1 Distributed Flow across Micro Services

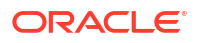

The Figure 1-1 shows that it is important to establish the area of the problem on the service side. This can be achieved by a complete understanding of UI, Service side flows along with the data architecture of the application.

# 1.2 Preliminary Checks from UI

Users can launch the application and check for basic errors.

Log in to the application homepage. For information on how to log in, refer to the *Getting Started User Guide*.

To perform the preliminary checks:

- 1. Press the F12 key, and select Inspect and See Network tab.
- 2. Verify that all the calls responses are successful.

Note:

Usually red color indicates a non-2xx HTTP response.

### Figure 1-2 Network - Call Responses

| 🕞 🖬 Elements Console Sources Network Performance                | Memory Application | n Security Lighthou  | se                                 |                |             | 🛛 144 🔺 12   🎝                                                                                                    |
|-----------------------------------------------------------------|--------------------|----------------------|------------------------------------|----------------|-------------|----------------------------------------------------------------------------------------------------|
| ● 🛇 📅 🔍 🗍 Preserve log 🗋 Disable cache 🛛 Online 🔹 🕴             | <u>+</u> <u>+</u>  |                      |                                    |                |             | 4                                                                                                    |
| Filter Hide data URLs AU XHR JS CSS Img M                       | edia Font Doc WS   | Manifest Other 🗌 Has | blocked cookies 🗌 Blocked Requests |                |             |                                                                                                    |
| 1000 ms 2000 ms 3000 ms 4000 ms 5000 ms 600                     | 10 ms 7000 ms      | 8000 ms 9000 ms      | 10000 ms 11000 ms 12000 ms         | 13000 ms 14000 | ms 15000 ms | 16000 ms 17000 ms 18000 ms                                                                                                    |
| Name                                                            | Status             | Туре                 | Initiator                          | Size           | Time        | Waterfall                                                                                                    |
| 1401                                                            | 200                |                      | Other                              | 0 B            | 73 ms       | 1                                                                                                    |
| userpreferences?userId=AKASH&branchCode=000                     | 200                | xhr                  | jquery-3.4.1.min.js:2              | 647 B          | 82 ms       | 1                                                                                                    |
| 1401                                                            | 200                | xhr                  | jquery-3.4.1.min.js:2              | 1.1 kB         | 150 ms      | 1                                                                                                    |
| 1401                                                            | 200                |                      | Other                              | 0 B            | 64 ms       | 1                                                                                                    |
| 1401                                                            | 200                | xhr                  | jquery-3.4.1.min.js:2              | 1.6 kB         | 89 ms       | 1                                                                                                    |
| ui?userId= & &branchCode=000&ccaName=fsgbu-ob-remo-srv-vp-telle | 200                |                      | Other                              | 0 B            | 63 ms       | 1                                                                                                    |
| ui?userId= &branchCode=000&ccaName=fsgbu-ob-remo-srv-vp-telle   | 200                | xhr                  | jquery-3.4.1.min.js:2              | 661 B          | 74 ms       | 1                                                                                                    |
| ui?userId= &branchCode=000&ccaName=fsgbu-ob-remo-srv-ds-cash    | 200                |                      | Other                              | 0 B            | 68 ms       | 1                                                                                                    |
| ui?userId= &branchCode=000&ccaName=fsgbu-ob-remo-srv-ds-char    | 200                |                      | Other                              | 0 B            | 65 ms       | 1                                                                                                    |
| ui?userId= & &branchCode=000&ccaName=fsgbu-ob-remo-srv-ds-den   | 200                |                      | Other                              | 0 B            | 64 ms       | 1                                                                                                    |
| ui?userId= &branchCode=000&ccaName=fsgbu-ob-remo-srv-ds-cash    | 200                | xhr                  | jquery-3.4.1.min.js:2              | 661 B          | 84 ms       | 1                                                                                                    |
| ui?userld= &branchCode=000&ccaName=fsgbu-ob-remo-srv-ds-char    | 200                | xhr                  | jquery-3.4.1.min.js:2              | 748 B          | 234 ms      | 4                                                                                                    |
| ui?userId= &branchCode=000&ccaName=fsgbu-ob-remo-srv-ds-den     | 200                | xhr                  | jquery-3.4.1.min.js:2              | 661 B          | 83 ms       | 1                                                                                                    |
| GBP                                                             | 200                |                      | Other                              | 0 B            | 90 ms       | 1                                                                                                    |
| CUSTOMER                                                        | 200                |                      | Other                              | 0 B            | 81 ms       | 1                                                                                                    |
| GBP                                                             | 200                | xhr                  | jquery-3.4.1.min.js:2              | 3.6 kB         | 102 ms      | 4                                                                                                    |
| CUSTOMER                                                        | 200                | xhr                  | jquery-3.4.1.min.js:2              | 820 B          | 273 ms      | 1                                                                                                    |
| userpreferences?userId = & & & & & & & & & & & & & & & & & &    | 200                | xhr                  | jquery-3.4.1.min.js:2              | 647 B          | 99 ms       | 1                                                                                                    |
| tiles?userId= &branchCode=000                                   | 200                | xhr                  | jquery-3.4.1.min.js:2              | 4.0 kB         | 96 ms       | - La seconda de la seconda de la se |
|                                                                 | 200                |                      | Other                              | 0 B            | 66 ms       | 1                                                                                                    |
| C REAL COLUMNS                                                  | 200                | xhr                  | jquery-3.4.1.min.js:2              | 1.6 kB         | 119 ms      | 1                                                                                                    |
| chargePickUp?txnAmount=100&txnCcy=GBP&accountBranchCode=000&fu  | 200                |                      | Other                              | 0 B            | 64 ms       | 1                                                                                                    |
| c                                                               | 200                |                      | Other                              | 0 B            | 62 ms       | 1                                                                                                    |
| chargePickUp?txnAmount=100&txnCcy=GBP&accountBranchCode=000&fu  | 201                | xhr                  | jquery-3.4.1.min.js:2              | 1.0 kB         | 109 ms      | 1                                                                                                    |
| C                                                               | 200                | xhr                  | jquery-3.4.1.min.js:2              | 2.7 kB         | 137 ms      | 1                                                                                                    |

### Figure 1-3 Non-2xx Response

| Teller Transaction                  | er Search       | ×q                 |                                           |            |      |                      |                       | ,* )      | × |
|-------------------------------------|-----------------|--------------------|-------------------------------------------|------------|------|----------------------|-----------------------|-----------|---|
| GL Description                      |                 | GL Curr 🐼 Error    |                                           |            | ×    |                      | Cash<br>Withdrawal    |           |   |
| Exchange Rate                       |                 | RM-BC-X<br>Negotia | T-01: Failed in getting the exchange rate |            | ок   | Cheque<br>withdrawal | in-Har Chq<br>Deposit |           |   |
| Negotiated Reference Number         |                 | GL Ame             |                                           |            |      | Account<br>bioritie  | Domestic<br>Transfer  | it Cancel |   |
| Elements Sources                    | Console Network | Security Pe        | rformance Memory Application              | Lighthouse |      |                      | <b>○</b> 59 🔺 33      | ¢ : >     | ~ |
| Name                                | Status          | Туре               | Initiator                                 | Size       | Time |                      |                       | Waterfall |   |
| 1408                                | 400             | xhr                | jquery-3.5.1.min.js:2                     | 885 B      |      |                      | 299 ms                | 1         |   |
| 1408                                | 200             |                    | Other                                     | 0 B        |      |                      | 17 ms                 | •         |   |
| 2 requests   885 B transferred   19 | 2 B resources   |                    |                                           |            |      |                      |                       |           |   |
| Console What's New × Sea            | irch            |                    |                                           |            |      |                      |                       | >         | ĸ |

### Figure 1-4 Details of Non-2xx Response

| Teller Transaction       | Lustomer Search                                                                                                    | × Q                                                                                                    | ×   |
|--------------------------|----------------------------------------------------------------------------------------------------|----------------------------------------------------------------------------------------------------|-----|
| GL Description           | GL Cu                                                                                                    | Cash Deposit Cosh Webdrawal                                                                                                    |     |
| Pusherer Pate            |                                                                                                    | RM-BC-XT-01: Failed in getting the exchange rate                                                                                | cel |
| 🕞 📋 🛛 Elements           | Sources Console Network Se                                                                                                    | curity Performance Memory Application Lighthouse                                                                                | ×   |
|                          | Preserve log Disable cache Onli                                                                                                    | ne ▼ <u>±</u>                                                                                                    | \$  |
| Name                     | × Headers P                                                                                                    | eview Response Initiator Timing                                                                                                 |     |
| 1408                     | ▼ General                                                                                                    |                                                                                                    | ^   |
| 1408                     | Request URL:<br>Request Meth<br>Status Code:<br>Remote Addr<br>Referer Polic<br>Response Head<br>Access-Contro<br>Access-Contro<br>Access-Contro<br>Access-Contro<br>Access-Contro | https://<br>dc GET<br># 000 Edd Request<br>ss:<br>ss:<br>Allow-Hoaders<br>I-Allow-Headers<br>I-Allow-Headers<br>I-Allow-Headers |     |
| 2 requests   885 B trans | Cacho Cantro                                                                                                    | i ng pégna                                                                                                    | Ψ   |
| : Console What's I       | New × Search                                                                                                    |                                                                                                    | ×   |
|                          |                                                                                                    |                                                                                                    |     |

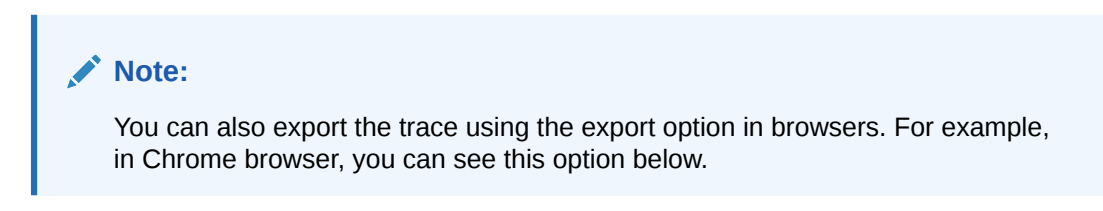

### Figure 1-5 Export Option

| R | 61        | Elements | Console  | Sources     | Network        | Performance | Memory     | Application | Security | Lighthouse |  |
|---|-----------|----------|----------|-------------|----------------|-------------|------------|-------------|----------|------------|--|
| • | $\otimes$ | 7 Q   0  | Preserve | log 🗌 Disab | ole cache   Or | nline 🔻 🔤   | <u>+</u> + |             |          |            |  |
|   | 5 r       | ns       | 10 ms    | 15 ms       | 20 ms          | 25 ms       | Export     | HAR         | 35 ms    | 40 ms      |  |

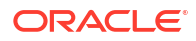

### Note:

The tools such as *fiddler* and *wireshark* can be used to get the browser to API gateway web traffic. It helps to investigate the exact request and response payloads exchanged between UI and API Gateway.

# 1.3 Preliminary Checks from Service Log Files

The war deployments for each microservice subdomain can generate the log files in the WebLogic server.

The configuration of this log can be found at logback.xml:

In production scenarios, make sure that the root level is configured as *ERROR* so that log files do not get overwhelmed. Refer to *Oracle WebLogic Server Documentation Library* to know the path where these files are generated. In on-premises cases, the log files can be zipped and sent for remote troubleshooting purposes.

# 1.4 Troubleshooting Using Zipkin Traces

You can find the required traces and troubleshoot the errors using the Zipkin Traces.

Set up the Zipkin server. For information on how to set it up, refer to the Observability User Guide.

To perform troubleshooting using Zipkin Traces:

1. Launch the Zipkin URL.

The basic layout of Zipkin is displayed.

| service Name              | Span Name                              | Remote Service Nar | ne Loo | okback |  |
|---------------------------|----------------------------------------|--------------------|--------|--------|--|
|                           |                                        |                    | ×      |        |  |
| Annotation Query          |                                        | Duration (µs) > =  | Limit  | Sort   |  |
| For example: http.path=/f | foo/bar/ and cluster=foo and cache.mis | ss Ex: 100ms or 5s |        |        |  |

Figure 1-6 Layout of Zipkin

2. Use the search option to find the traces of required API calls and services.

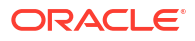

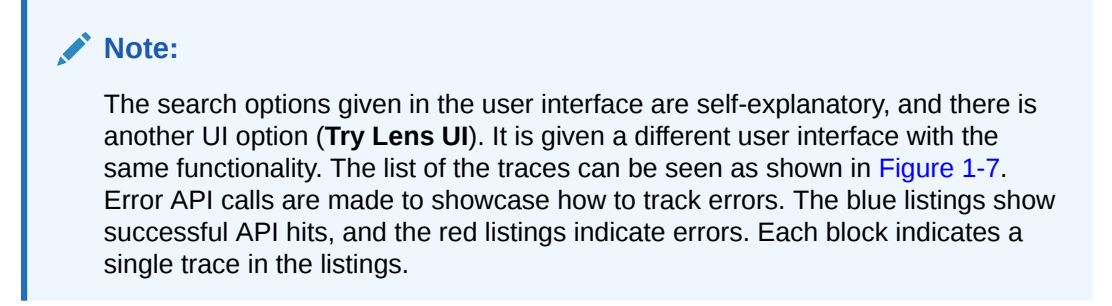

The search results are displayed.

Figure 1-7 List of Traces

| Service Name                  | Span Name                           |   | Remote Service Name     |       | Lookback |               |
|-------------------------------|-------------------------------------|---|-------------------------|-------|----------|---------------|
| zipkin                        |                                     | ~ |                         | ~     |          | •             |
| Annotation Query              |                                     |   | Duration ( $\mu$ s) > = | Limit |          | Sort          |
| For example: http.path=/foo/l | par/ and cluster=foo and cache.miss |   | Ex: 100ms or 5s         |       |          | Longest First |
| Find Traces                   |                                     |   |                         |       |          |               |
| Showing: 4 of 4               |                                     |   |                         |       |          | JSON 🛓        |
|                               |                                     |   |                         |       |          |               |
| 2.163s 5 spans                |                                     |   |                         |       |          |               |
| zipkin 100%                   |                                     |   |                         |       |          |               |
| zipkin x5 2.163s              |                                     |   |                         |       |          | 18 minutes ag |
| 1.449s 4 spans                |                                     |   |                         |       |          |               |
| zipkin 100%                   |                                     |   |                         |       |          |               |
| zipkin x4 1.449s              |                                     |   |                         |       |          | 22 minutes ag |
| 1.430s 4 spans                |                                     |   |                         |       |          |               |
| zipkin 100%                   |                                     |   |                         |       |          |               |

3. Open the individual trace.

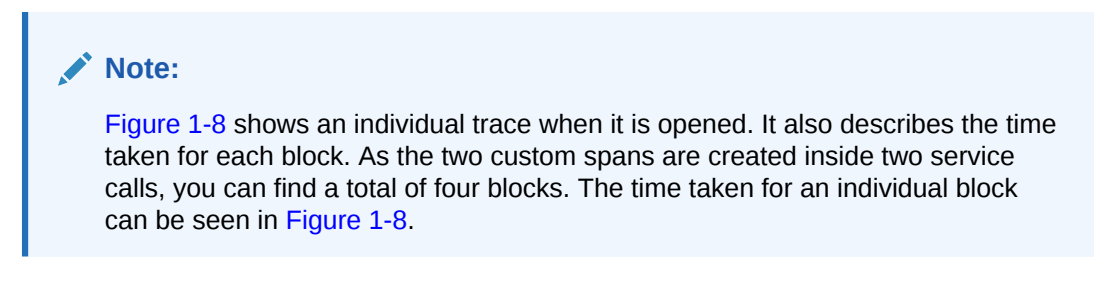

The details of an individual trace are displayed.

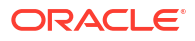

Go to trace Duration: 2.163s Services: 1 Depth: 3 Total Spans: 🖪 JSON 🚣 Expand All Collapse All zipkin x4 432.639m 865.278ms 1.296 1.731 2.163 -2.163s : http:/api1 1.001s : api1 0 1.068s : http://api2 1.001s : api2

Figure 1-8 Individual Trace

4. Click on the individual block.

The details of an individual block are displayed.

Figure 1-9 Details of Individual Block

| Investigate system  | Date Time             | Relative | e Time      | Annotation      | Address |      |            | Search |
|---------------------|-----------------------|----------|-------------|-----------------|---------|------|------------|--------|
|                     |                       |          |             | Server Start    | (zip    | kin) |            |        |
|                     |                       | 2.163s   |             | Server Finish   | (zip    | kin) |            |        |
| Duration: 2.163s    | K                     |          | Malara      |                 |         |      |            | JSON 📥 |
|                     | кеу                   |          | value       |                 |         |      |            |        |
| Expand All Collapse | http.host             |          | localhost   |                 |         |      |            |        |
|                     | http.method           |          | GET         |                 |         |      |            |        |
| zipkin x4           | http.path             |          | /api1       |                 |         |      |            |        |
| Services            | http.status_code      |          | 200         |                 |         |      | 7315       | 2.16   |
| ⊑ zipkin -2.1€      | http.url              |          | http://loca | lhost:8080/api1 |         |      |            |        |
| zipkin - 1.         | mvc.controller.class  |          | Controller  |                 |         |      |            |        |
| zipkin -            | mvc.controller.method |          | api1        |                 |         |      | - 1<br>- 1 |        |
| _                   | spring.instance_id    |          |             |                 |         |      |            |        |
|                     | Show IDs              |          |             |                 |         |      |            |        |
|                     | traceld               |          |             |                 |         |      |            |        |
|                     | spanId                |          |             |                 |         |      |            |        |

### Note:

The details of the specific span block are shown in Figure 1-9 and the logging events can also be seen in the Zipkin UI as small circular blocks. An example of an error log is shown in Figure 1-10.

 Investigate system behavior
 Find a trace
 View Saved Trace
 Dependencies
 Try Lens UI
 Go to trace
 Search

 Duration:
 1.026c
 Services:
 Depth:
 Total Spans:
 Image: Collapse All collapse All collapse All collapse All collapse All collapse All collapse All collapse All collapse All collapse All collapse All collapse All collapse All collapse All collapse All collapse All collapse collapse collapse

Figure 1-10 Sample Error Log

5. Click on the error portion.

The details about the error and where the error has arisen are displayed.

| ligate system | Services. Zipkin      |                   |                                            |                             |                                     |  |  |
|---------------|-----------------------|-------------------|--------------------------------------------|-----------------------------|-------------------------------------|--|--|
|               | Date Time             |                   | Relative Time                              | Annotation                  | Address                             |  |  |
| 6s            |                       |                   |                                            | Server Start                | (zipkin)                            |  |  |
|               |                       |                   | 1.026s                                     | Server Finish               | (zipkin)                            |  |  |
| Collapse /    | Кеу                   | Value             |                                            |                             |                                     |  |  |
|               | error                 | Reques<br>ServerE | t processing failed;<br>rrorException: 500 | nested exception is<br>null | org.springframework.web.client.Http |  |  |
| 0.36          | http.host             | localhost         |                                            |                             |                                     |  |  |
| -1.026        | http.method           | GET               |                                            |                             |                                     |  |  |
|               | http.path             | /api1             |                                            |                             |                                     |  |  |
|               | http.status_code      | 500               |                                            |                             |                                     |  |  |
|               | http.url              | http://le         | ocalhost:8080/api1                         |                             |                                     |  |  |
|               | mvc.controller.class  | BasicEr           | rorController                              |                             |                                     |  |  |
|               | mvc.controller.method | errorHt           | ml                                         |                             |                                     |  |  |
|               | spring.instance_id    |                   |                                            |                             |                                     |  |  |

Figure 1-11 Details of Error

### Note:

If the *Lens UI* is used in Zipkin, the above figures are not applicable but are relatable to the *Lens UI* as well. Traces of the application can be found using *TraceId*. The *TraceId* can be found in the debug logs of the deployment when spring-cloud-sleuth is included in the dependencies (included in spring-cloud-starter-zipkin dependency).

6. Click the **Dependencies** tab.

The dependency graph information between micro-services is displayed.

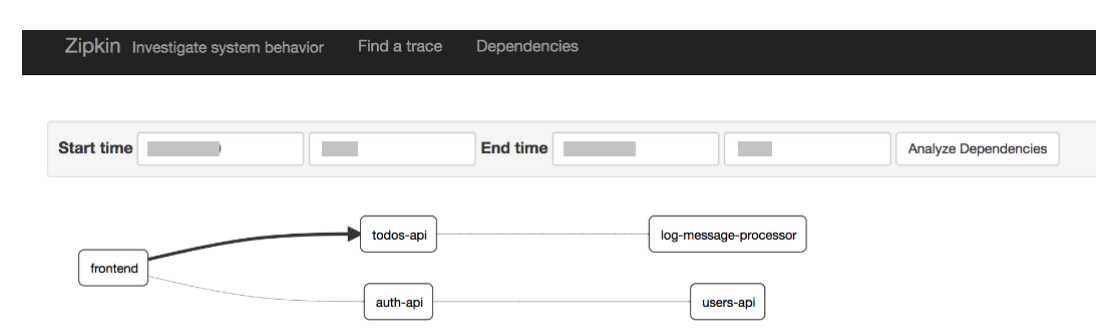

Figure 1-12 Sample Dependency Graph

### Known Issues for Zipkin

Learn about the issues you may encounter when using Zipkin and how to work around them.

### 1.4.1 Known Issues for Zipkin

Learn about the issues you may encounter when using Zipkin and how to work around them.

### **Topics:**

- Application Service is not Registered
- 404 Error
- Unable to Change Zipkin Default Port Number

### Application Service is not Registered

Perform the following steps to find the cause of this error:

 Check the applications, which are sending the trace report to the Zipkin server from Service Name drop-down list.

Figure 1-13 Find Traces

| Service Name Span Nam                            | ne               | Lookback         |       |      |   |
|--------------------------------------------------|------------------|------------------|-------|------|---|
| olomma-sov-ben-beneticommon 🗸 📃 🖉                | ~                |                  |       |      | ~ |
| Annotation Query                                 |                  | Duration (µs) >= | Limit | Sort |   |
| For example: http.path=/foo/bar/ and cluster=foo | o and cache.miss | Ex: 100ms or 5s  |       |      |   |

2. If the required application is not listed in Zipkins, check the application.yml file for Zipkin base URL configuration.

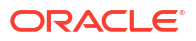

### Figure 1-14 application.yml File

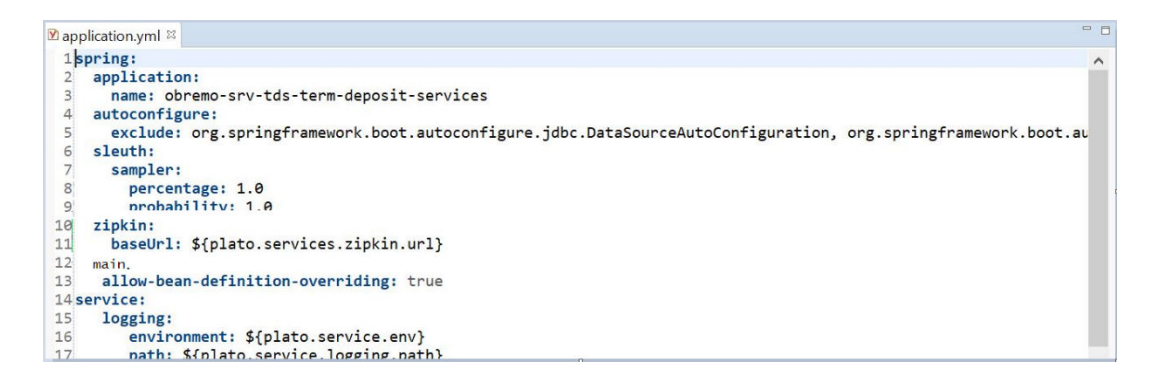

### Note:

The shipped application.yml should have the Zipkin entry. Every service should have spring-cloud-sleuth-zipkin dependency added in the build gradle file for the service to generate and send *trace Id* and *span Id*.

- 3. The necessary values are as follows:
  - Compile group: org.springframework.cloud
  - **name:** spring-cloud-sleuth-zipkin
  - version: 2.1.2.RELEASE

### Figure 1-15 Branch Common Services

|                                       |                                         | LOOKDUCK                                |                           |          |          |
|---------------------------------------|-----------------------------------------|-----------------------------------------|---------------------------|----------|----------|
|                                       | aii                                     | ✓ I hour                                |                           |          | ~        |
| Annotation Query                      |                                         | Duration (μs) >=                        | Limit                     | Sort     |          |
| For example: http.path=/foo/ba        | ar/ and cluster=foo and cache.miss      | Ex: 100ms or 5s                         |                           |          | ~        |
| Find Traces                           |                                         |                                         |                           |          |          |
| Showing: 10 of 10                     |                                         |                                         |                           |          |          |
| Services: obremo-srv-bcn-branchcomn   | non-services                            |                                         |                           | JSON     | <b>~</b> |
|                                       |                                         |                                         |                           |          |          |
| 65.308ms 15 spans                     |                                         |                                         |                           |          |          |
| bremo-srv-bcn-branchcommon            | n-services 97%                          |                                         |                           |          |          |
| remo-srv-bcn-branchcommon-services x7 | / 222.651ms obremo-srv-cas-cash-service | s x4 220.829ms obremo-srv-cmn-transacti | ion-services x4 199.425ms | 2 minute | s ago    |
| 39.977ms 15 spans                     |                                         |                                         |                           |          |          |
| bremo-srv-bcn-branchcommon            | n-services 96%                          |                                         |                           |          |          |
| remo-srv-bcn-branchcommon-services x7 | 7 198.876ms obremo-srv-cas-cash-service | s x4 198.117ms obremo-srv-cmn-transacti | ion-services x4 169.695ms | 2 minute |          |
|                                       |                                         |                                         |                           |          | s ago    |
|                                       |                                         |                                         |                           |          | s ago    |
| 3.021ms 7 spans                       |                                         |                                         |                           |          | s ago    |

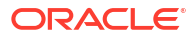

| Expand All Collapse All                                                                                                    |                                                                                                   |                                                 |           |                                                                                                    | _   |
|----------------------------------------------------------------------------------------------------|---------------------------------------------------------------------------------------------------|-------------------------------------------------|-----------|----------------------------------------------------------------------------------------------------|-----|
|                                                                                                    |                                                                                                   |                                                 |           |                                                                                                    |     |
|                                                                                                    |                                                                                                   |                                                 |           |                                                                                                    |     |
| obremo-srv-bcn-branchcommon-servic                                                                                                    | es x7 obremo-srv-cas-cash-services x4 obrem                                                       | o-srv-cmn-transaction-services x4               |           |                                                                                                    |     |
|                                                                                                    |                                                                                                   |                                                 |           |                                                                                                    |     |
| rvices                                                                                                    | 53.062ms                                                                                          | 106.123ms                                       | 159.185ms | 212.246ms                                                                                                    | 265 |
| obremo-srv-bcn-branchce -14.134ms : ca                                                                                                    | Il-validate ·                                                                                     |                                                 |           |                                                                                                    |     |
| obremo-srv7k49mangetcor                                                                                                    |                                                                                                   |                                                 |           |                                                                                                    |     |
| obremo-srv-bcn-bf&196&m <mark>s : get</mark>                                                                                                    |                                                                                                   |                                                 |           |                                                                                                    |     |
| obremo-srv-cas-cash-serv - 13.411ms : p                                                                                                    | ost /web/v1/cash/datasegment/validatecreate                                                       |                                                 |           |                                                                                                    |     |
|                                                                                                    | is : get                                                                                          |                                                 |           |                                                                                                    |     |
| obremo-srv-cas-cash-servic 6.336m                                                                                                    | 5                                                                                                 |                                                 |           |                                                                                                    |     |
| obremo-srv-cas-cash-servi 6.336n<br>obremo-srv-cas-cash-servi                                                                                            | 222.651ms : post /web/v1/cash/datasegment/tellertra                                               | ansaction/creditcardtxnsubmit                   |           |                                                                                                    |     |
| obremo-srv-cas-cash-servi 6.336m<br>obremo-srv-cas-cash-sen                                                                                              | 222.651ms : post /web/v1/cash/datasegment/tellertra<br>202.330ms : post /submit                   | ansaction/creditcardtxnsubmit                   |           | 1. Sec. 1. Sec. 1. Sec |     |
| obremo-srv-cas-cash-servi 6.336n<br>obremo-srv-cas-cash-servi 6.336n<br>obremo-srv-cmn-transacti -<br>obremo-srv-cmn-transacti -                         | 222.651ms : post /web/v1/cash/datasegment/tellertra<br>202.330ms : post /submit<br>13.082ms : get | ansaction/creditcardtxnsubmit                   |           | 4.<br>                                                                                                    |     |
| obremo-srv-cas-cash-servi 6.336m<br>obremo-srv-cas-cash-servi -<br>obremo-srv-cmn-transact -<br>obremo-srv-cmn-transacti -<br>obremo-srv-cmn-transacti - | 222.651ms : post /web/v1/cash/datasegment/tellertra<br>202.330ms : post /submit<br>13.082ms : get | ansaction/creditcardtxnsubmit<br>28.312ms : get |           | -<br>-<br>-                                                                                                    |     |

### Figure 1-16 Branch Common Services Trace

### 404 Error

If there is a 404 error, check if the <code>zipkin-server.jar</code> is running in the system where the application is deployed. To check this, execute the following command:

netstat -ltnup | grep ':9411'

A sample output is shown below:

tcp6 0 0 :::9411 :::\* LISTEN 10892/java

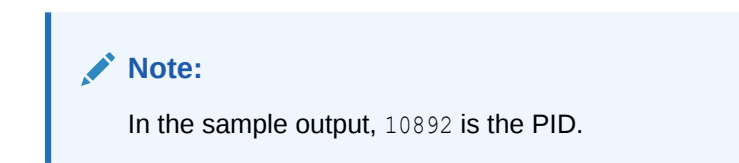

#### Unable to Change Zipkin Default Port Number

The default port number of the Zipkin is not editable. Hence, make sure that port 9411 is available to start the <code>Zipkin-server.jar</code> file.

# 1.5 Troubleshooting Logs using ELK Stack

You can use ELK Stack to access Kibana, search logs in Kibana, and export logs.

This topic contains the following subtopics:

- Set Up ELK You need to set up ELK for troubleshooting the logs using ELK stack.
- Export Logs in Kibana You can use Kibana to search for the required logs and export the logs for tickets.

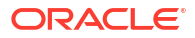

### 1.5.1 Set Up ELK

You need to set up ELK for troubleshooting the logs using ELK stack.

The prerequisites are as follows:

- 1. Download the Elastic search from https://www.elastic.co/downloads/elasticsearch.
- 2. Download the Kibana from https://www.elastic.co/downloads/kibana.
- 3. Download the Logstash from https://www.elastic.co/downloads/logstash.

### Figure 1-17 ELK Setup

```
# Kibana is served by a back end server. This setting specifies the port to use.
#server.port:
# Specifies the address to which the Kibana server will bind. IP addresses and host names are both valid values.
# The default is 'localhost', which usually means remote machines will not be able to connect.
# To allow connections from remote users, set this parameter to a non-loopback address.
server.host: "
# Enables you to specify a path to mount Kibana at if you are running behind a proxy.
# Use the `server.rewriteBasePath` setting to tell Kibana if it should remove the basePath
# from requests it receives, and to prevent a deprecation warning at startup.
# This setting cannot end in a slash.
#server.basePath: ""
# Specifies whether Kibana should rewrite requests that are prefixed with
# `server.basePath` or require that they are rewritten by your reverse proxy.
# This setting was effectively always `false` before Kibana 6.3 and will
# default to `true` starting in Kibana 7.0.
#server.rewriteBasePath: false
# The maximum payload size in bytes for incoming server requests.
#server.maxPayloadBytes: 1048576
# The Kibana server's name. This is used for display purposes.
#server.name: "your-hostname"
# The URL of the Elasticsearch instance to use for all your queries.
elasticsearch.url: "http://localhost:9200"
```

# When this setting's value is true Kibana uses the hostname specified in the server.host

### Note:

The default ports are as follows:

- Elastic search 9200
- Kibana 5601

To run the ELK:

- 1. Run the elasticsearch.sh file present in the folder path /scratch/software/ELK/ elasticsearch-6.5.1/bin.
- 2. Configure Kibana to point the running instance of elastic search in the kibana.yml file.
- 3. Configure Logstash. For more information on configurations, refer to the table below.

| Configuration | Description                                                                                       |
|---------------|---------------------------------------------------------------------------------------------------|
| Input         | This configuration is required to provide the log file location for the Logstash to read from.    |
| Filter        | Filters in Logstash are used to control or format the read operation (Line by line or Bulk read). |
| Output        | In this section, provide the running elastic search instance to send the data for persisting.     |

 Table 1-1
 Configurations for Logstash

### Figure 1-18 Logstash Configuration

```
input {
  file {
    file {
        type => "java"
        path => "/scratch/Software/Weblogic_Installation/user_projects/domains//base_domain/logs/obremo-srv-cmn-transaction-services.log"
        codec => multiline {
            path => "rrue"
            what => "next"
        }
        }
        rilter {
            wff log line contains tab character followed by 'at' then we will tag that entry as stacktrace
        if [message] =~ "\tat" {
            grok {
                match => ["message", "^(\tat)"]
            add_tag => ["stacktrace"]
            }
        }
        codec => rubydebug
        }
        wf for some properly parsed log events to elasticsearch
        elasticsearch {
            hosts => ["localhost:...."]
        }
        }
    }
}
```

### 1.5.2 Export Logs in Kibana

You can use Kibana to search for the required logs and export the logs for tickets.

Download and access the Kibana as shown below:

| Figure | 1-19 | Kibana |
|--------|------|--------|
|--------|------|--------|

| kibana           |
|------------------|
| scover           |
| /isualize        |
| Dashboard        |
| Timelion         |
| Canvas           |
| Machine Learning |
| frastructure     |
| Logs             |
| APM              |
| Dev Tools        |
| Monitoring       |
| Management       |
| fault            |
| ollapse          |

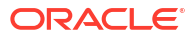

To search and export logs for tickets:

- 1. Open URL for searching logs in Kibana.
- 2. Click Share from the top menu bar.
- 3. Select the CSV Reports option.
- 4. Click Generate CSV.

# **1.6 Troubleshooting Environmental Issues**

You can troubleshoot various issues you may encounter while deploying services, logging in, or launching a screen.

This topic contains the following subtopics:

- Possible Issues While Deploying Services
   Learn about the issues you may encounter while deploying services and how to work
   around them.
- Possible Issues While Logging in and Launching Screen Learn about the issues you may encounter while logging in to the application or launching a screen, and how to work around them.
- Troubleshooting Network Issues in Advice You can troubleshoot the network issue with advice.

### 1.6.1 Possible Issues While Deploying Services

Learn about the issues you may encounter while deploying services and how to work around them.

#### **Topics:**

- Service deployment is failing due to flyway
- Other possible issues

### Service deployment is failing due to flyway

If the service deployment is failing due to flyway, verify that the object or record is already present and make changes in the flyway scripts accordingly.

#### Other possible issues

The other possible issue while deploying services could be multiple versions of dependency jars present in the war file. For example,

weblogic.application.naming.EnvironmentException: duplicate persistence units with the name PLATO in scope cmc-customer-services-5.3.0.war.

### 1.6.2 Possible Issues While Logging in and Launching Screen

Learn about the issues you may encounter while logging in to the application or launching a screen, and how to work around them.

### **Topics:**

The login page is not launching

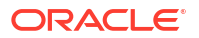

- Unable to login after launching the application
- Unable to login after restarting the services
- Teller menus are not displayed after logging in
- Screens are not launching after logging in

### The login page is not launching

If the login page is not launching, check if the app-shell and obbrn-component-serverl war files are deployed. If it is deployed, make sure that the war file is up and running in the deployed managed server, and log in again.

In addition, check if you are logged in with the appshell URL according to the war file deployed. For example, http://<localhost>:<port>/obremo-app-shell-snapshot/.

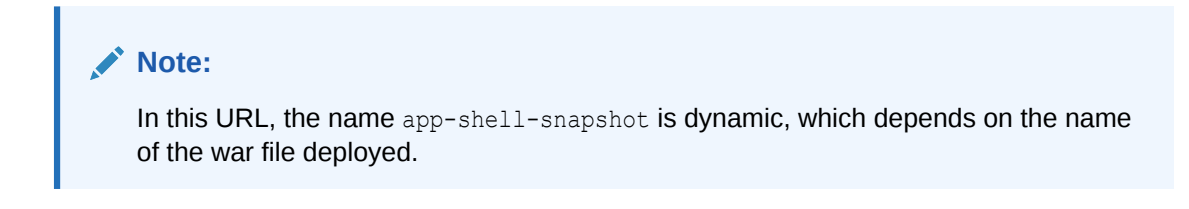

Figure 1-20 Login Page

|        | 176-676   |
|--------|-----------|
|        | ORACLE    |
| u<br>( | Jser Name |
| F      | Password  |
|        | Sign In   |
|        |           |

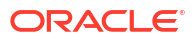

### Unable to login after launching the application

If you are not able to log in after the application is launched, make sure that the plato-apigateway service, plato-ui-config-services, sms-core-service, and common core services are up and running.

### Figure 1-21 Services

| PLATO-API-GATEWAY        | <b>n/a</b> (1) | (1) | UP (1) - fsgbu-phx-54.snphxprshared1.gbucdsint02phx.oraclevcn.com:plato-api-gateway:5012        |
|--------------------------|----------------|-----|-------------------------------------------------------------------------------------------------|
| PLATO-DISCOVERY-SERVICE  | <b>n/a</b> (1) | (1) | UP (1) - fsgbu-phx-54.snphxprshared1.gbucdsint02phx.oraclevcn.com:plato-discovery-service:5012  |
| PLATO-UI-CONFIG-SERVICES | <b>n/a</b> (1) | (1) | UP (1) - fsgbu-phx-54.snphxprshared1.gbucdsint02phx.oraclevcn.com:plato-ui-config-services:5012 |
| SMS-CORE-SERVICES        | n/a (1)        | (1) | UP (1) - fsgbu-phx-54.snphxprshared1.gbucdsint02phx.oraclevcn.com:sms-core-services:5012        |

Before logging in, make sure that the below maintenances are completed:

- In the table *PRODUCT\_SERVICES\_ENV\_LEDGER* from the Plato UI schema, update the host name and port number, where plato-api-gateway services are deployed. If SSL is enabled for the setup, it should be maintained with the SSL URL.
- In the table SECURITY\_CONFIG from the security schema of Oracle Banking Microservices Architecture, make sure that the data is updated as shown in Figure 1-22.

### Figure 1-22 Security Configuration Table

| _ |    |     |                                |      |                                    |     |
|---|----|-----|--------------------------------|------|------------------------------------|-----|
|   |    | ID  | KEY                            |      | VALUE                              |     |
|   | 1  | 185 | PASSWORD_ATTRIBUTE             | •••  | userPassword                       | ••• |
|   | 2  | 167 | USER_STORE                     |      | LDAP                               |     |
|   | 3  | 168 | CORS_ALLOWED_ORGINS            | •••  | hostname.in.oracle.com             | ••• |
|   | 4  | 169 | LDAP_SERVER_CREDENTIAL_SALT    |      | 0.9412345671234567                 |     |
|   | 5  | 170 | USER_HEADER_ATTRIBUTE_KEY      | •••  | userId                             | ••• |
|   | 6  | 171 | USER_HEADER_ATTRIBUTE_REQUIRED |      | Υ                                  |     |
|   | 7  | 172 | JWT_EXP_SECONDS                | •••  | 36000000                           | ••• |
|   | 8  | 173 | JWT_ALGORITHM                  |      | HS512                              |     |
|   | 9  | 174 | LDAP_URL                       | •••  | ldap://hostname.in.oracle.com:7001 | ••• |
|   | 10 | 175 | LDAP_SERVER_USER               |      | cn=admin                           |     |
| 2 | 11 | 176 | LDAP_SERVER_BASE               |      | dc=BRANCH                          | ••• |
|   | 12 | 177 | LDAP_SERVER_CREDENTIAL         | •••• | 51kCLASj1Bj0S2GPt0sYMg==           |     |
|   | 13 | 178 | LDAP_USER_SEARCH_BASE          |      | ou=people,ou=myrealm               |     |
|   | 14 | 179 | LDAP_USER_PREFIX               |      | uid                                |     |
|   | 15 | 180 | LDAP_PROVIDER                  | •••• | EMBEDDED_WEBLOGIC                  | ••• |
|   | 16 | 181 | AUTO_TOKEN_REGENERATE_MODE     |      | true                               |     |
|   | 17 | 182 | IS_SSO_CONFIGURED              | •••• | false                              |     |
|   | 18 | 183 | REGENERATE_TOKEN_ALWAYS        |      | true                               |     |

### Note:

To enable SSL in Oracle Banking Branch, refer to Oracle Banking Branch Installation Guide and SSL Configurations Setup Guide.

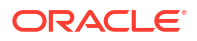

### Unable to login after restarting the services

If you are not able to log in after restarting the services, make sure that the LDAP server is up and running, and check if the entered credentials are correct.

### Teller menus are not displayed after logging in

After you log in, if the teller menus are not displayed, map the functional activity codes in the table *SMS\_TM\_ROLE\_ACTIVITY*. Once it is mapped, check if the corresponding role is assigned to your user id.

### Screens are not launching after logging in

If you are not able to launch the screens after logging in, make sure that the respective services are up and running.

### Note:

Verify the VPN connection while trying to troubleshoot the issues related to page launching, etc.

### 1.6.3 Troubleshooting Network Issues in Advice

You can troubleshoot the network issue with advice.

To resolve this error:

- **1.** If advice not getting loaded, check the network tab in response is documentInbase64 is coming or not.
- 2. If it is null, then check if BIP/FOP server is up and running.
- **3.** If BIP/FOP server is properly configured and running, then check in the CMC-reportservice logs.
- 4. Check for value for document type should be pdf and not PDF.
- 5. Advice functionality flow UI  $\xrightarrow{}$  branchcommon  $\xrightarrow{}$  CMC-advice service  $\xrightarrow{}$  CMCreport service  $\xrightarrow{}$  oracle BIP server/FOP server.

### Figure 1-23 Network Issues

| 🕞 💼   Elements Console Recorder 🛦 Sources Ne                             | work Performance insights 🛦 Performance Memory Application Lighthouse 🔍 🔍 🧕 Зб 🕰                                                                                                    | 3 월 1 🔅 🗄 🗙            |
|--------------------------------------------------------------------------|----------------------------------------------------------------------------------------------------|------------------------|
| ● 🛇   🎖 🔍   🗆 Preserve log   🗋 Disable cache 🛛 No thrott                 | ing 🔻 😪 🛓 🛓                                                                                                    | \$                     |
| Filter Invert Hide data URLs All Feb                                     | h/XHR JS CSS Img Media Font Doc WS Wasm Manifest Other 🗌 Has blocked cookies 🗋 Blocked Requests 🗋 3rd-party                                                                                                    | requests               |
| Name                                                                     | × Headers Payload Preview Response Initiator Timing                                                                                                    |                        |
| adviceCall                                                               | <pre>* {} authorizations: null * data: [adviceModellist: [[status: "Success", adviceName: "1401-Advice", documentReferenceId: null,]] * adviceModellist: [[status: "Success", adviceName: "1401-Advice", documentReferenceId: null,]] * adviceNodellist: [status: "Success", adviceName: "1401-Advice", documentReferenceId: null,] adviceNome: "1401-Advice" documentNature: "1401-Advice", documentNature: "pdf" documentNature: "pdf" documentReferenceId: null status: "Success" errors: null informations: null warnings: null</pre> | 40IDAgUgOKLONvbnRlbnRz |
| 1 / 3 requests   3.4 kB / 3.4 kB transferred   2.8 kB / 3.1 kB resources |                                                                                                    | •                      |

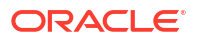

# 2 Health Checks and Verifications

Until the heath check APIs are implemented, the health need to be monitored using WebLogic JVM managed server status and Eureka instance.

### Figure 2-1 Health Checks

Instances currently registered with Eureka

| Application                         | AMIs    | Availability Zones | Status                                                                   |
|-------------------------------------|---------|--------------------|--------------------------------------------------------------------------|
| AMLMAPPING-SERVICES                 | n/a (1) | (1)                | UP (1) - whf00cjs.in.oracle.com:amImapping-services:7003                 |
| AMOUNTBLOCK-SERVICES                | n/a (1) | (1)                | UP (1) - whf00cjs.in.oracle.com:amountblock-services:7003                |
| ANALYSIS-SERVICES                   | n/a (1) | (1)                | UP (1) - whf00cjq.in.oracle.com:analysis-services:7004                   |
| APPLICATIONCATEGORY-SERVICES        | n/a (1) | (1)                | UP (1) - whf00cjp.in.oracle.com:applicationcategory-services:7007        |
| BIDDING-SERVICES                    | n/a (1) | (1)                | UP (1) - whf00cjq.in.oracle.com:bidding-services:7004                    |
| CHECKLISTMANAGEMENT-SERVICES        | n/a (1) | (1)                | UP (1) - whf00cjp.in.oracle.com:checklistmanagement-services:7007        |
| CLMO-BACKOFFICE-SERVICES            | n/a (1) | (1)                | UP (1) - whf00cjt.in.oracle.com:clmo-backoffice-services:7004            |
| CLMO-BUSINESSPROCESS-SERVICES       | n/a (1) | (1)                | UP (1) - whf00cjt.in.oracle.com:clmo-businessprocess-services:7004       |
| CLMO-BUSINESSPRODUCT-SERVICES       | n/a (1) | (1)                | UP (1) - whf00cjt.in.oracle.com:clmo-businessproduct-services:7004       |
| CLMO-HANDOFF-SERVICES               | n/a (1) | (1)                | UP (1) - whf00cjt.in.oracle.com:clmo-handoff-services:7004               |
| CLMO-LOANAPPLICATION-SERVICES       | n/a (1) | (1)                | UP (1) - whf00cjt.in.oracle.com:clmo-loanapplication-services:7004       |
| CLMO-LOANCUSTOMER-SERVICES          | n/a (1) | (1)                | UP (1) - whf00cjt.in.oracle.com:clmo-loancustomer-services:7004          |
| CLMO-MAINTENANCE-SERVICES           | n/a (1) | (1)                | UP (1) - whf00cjt.in.oracle.com:clmo-maintenance-services:7004           |
| CLMO-ORCHESTRATION-SERVICES         | n/a (1) | (1)                | UP (1) - whf00cjt.in.oracle.com:clmo-orchestration-services:7004         |
| CLMO-TRANSACTIONCONTROLLER-SERVICES | n/a (1) | (1)                | UP (1) - whf00cit.in.oracle.com.clmo-transactioncontroller-services:7004 |

This topic contains the following subtopics:

Known Issues for WebLogic

Learn about the issues you may encounter when using WebLogic and how to work around them.

Application Services

# 2.1 Known Issues for WebLogic

Learn about the issues you may encounter when using WebLogic and how to work around them.

### **Topics:**

- Unable to log in to Weblogic Console
- Unable to Stop a Service
- GC Overhead limit exceeded/OutOfMemoryException error
- Managed Server is Failed or Not Reachable
- weblogic.application.ModuleException Error
- Multi Node Setup Additional Configuration

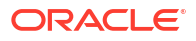

Details

### Unable to log in to Weblogic Console

If you are unable to log in to WebLogic Console or the console is down when trying to deploy/re-deploy services, restart the WebLogic domain from the server. Perform the following steps to restart the WebLogic domain:

- To stop the WebLogic server, which is already running, go to path /Oracle\_Home/ user\_projects/domains/bin and execute the sh file with "./ " prefixing to it. For example, ./stopWebLogic.sh.
- 2. Once the server is stopped, try to start the server by using nohup, so that it can run in the background. For example, nohup ./startWebLogic.sh.

| 8                                                                          |  |
|----------------------------------------------------------------------------|--|
| This site can't be reached                                                 |  |
| refused to connect.                                                        |  |
| Try:<br>• Checking the connection<br>• Checking the proxy and the firewall |  |
| ERR_CONNECTION_REFUSED                                                     |  |
| Reload                                                                     |  |

### Figure 2-2 Error Message

### Unable to Stop a Service

If you are not able to stop a service, which is already running, bring down the managed server, and remove the war file.

#### GC Overhead limit exceeded/OutOfMemoryException error

If there is an error like *GC* Overhead limit exceeded or OutOfMemoryException is thrown while starting the services, the following details need to be shared.

- Heap dump
- Configuration of environment

For a quick fix, restart the managed server or increase the memory allocated to the managed server. Perform the following steps to increase memory:

1. On the WebLogic console, in the **Domain Structure** panel, click **Servers**.

### Figure 2-3 Domain Structure

\_

| Change Center                                                                                                    |     |  |  |  |
|----------------------------------------------------------------------------------------------------|-----|--|--|--|
| View changes and restarts                                                                                                    |     |  |  |  |
| Configuration editing is enabled. Future changes will automatically be activated as modify, add or delete items in this domain | you |  |  |  |
| Domain Structure                                                                                                    |     |  |  |  |
| servicing_release                                                                                                    |     |  |  |  |
| Domain Partitions                                                                                                    |     |  |  |  |
| E-Environment                                                                                                    |     |  |  |  |
| Servers                                                                                                    |     |  |  |  |
| 🕂 - Clusters                                                                                                    |     |  |  |  |
| Coherence Clusters                                                                                                    |     |  |  |  |
| Resource Groups                                                                                                    |     |  |  |  |
| Resource Group Templates                                                                                                    |     |  |  |  |
| Machines                                                                                                    |     |  |  |  |
| Virtual Hosts                                                                                                    |     |  |  |  |
| Virtual Targets                                                                                                    |     |  |  |  |
| Work Managers                                                                                                    |     |  |  |  |
| Concurrent Templates                                                                                                    |     |  |  |  |
| Resource Management                                                                                                    | •   |  |  |  |

2. Select the managed server from which you are getting *OutOfMemoryException* or *GC Overhead Limit exceeded*, and click on the **Server Start** tab.

### Figure 2-4 Managed Servers

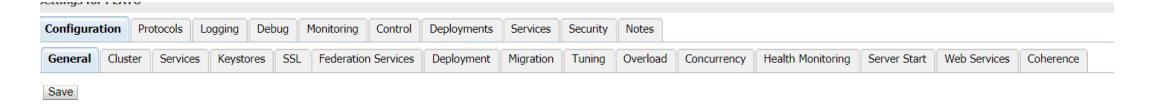

3. Specify the memory (which needs to be increased) according to the requirement in 512, 1024, 2048, etc.

### Figure 2-5 Arguments for Memory Update

| guments: |  |  |
|----------|--|--|
| Xm×2048m |  |  |
|          |  |  |
|          |  |  |
|          |  |  |
|          |  |  |

4. Restart the managed server to fix the issue.

### Managed Server is Failed or Not Reachable

If the managed server is in *Failed* or *Not Reachable* state, perform the following steps to restart the managed server:

1. On the WebLogic console, in the **Domain Structure** panel, click **Servers**.

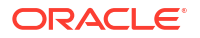

### Figure 2-6 Domain Structure

\_

| Change Center                                                                                                    |     |
|----------------------------------------------------------------------------------------------------|-----|
| View changes and restarts                                                                                                    |     |
| Configuration editing is enabled. Future changes will automatically be activated as y modify, add or delete items in this domain. | you |
| Domain Structure                                                                                                    |     |
| servicing_release                                                                                                    |     |
| Domain Partitions                                                                                                    |     |
| -Environment                                                                                                    |     |
| Servers                                                                                                    |     |
| tit - Clusters                                                                                                    |     |
| Coherence Clusters                                                                                                    |     |
| Resource Groups                                                                                                    |     |
| Resource Group Templates                                                                                                    |     |
| Machines                                                                                                    |     |
| Virtual Hosts                                                                                                    |     |
| Virtual Targets                                                                                                    |     |
| Work Managers                                                                                                    |     |
| Concurrent Templates                                                                                                    |     |
| Resource Management                                                                                                    | •   |

- 2. On the **Servers** screen, select the **Control** tab, and then select the managed server.
- 3. Click Shutdown.

Figure 2-7 Control Tab

| Configuration Control                                                           |                                             |                                           |                                                            |  |  |
|---------------------------------------------------------------------------------|---------------------------------------------|-------------------------------------------|------------------------------------------------------------|--|--|
| Use this page to change the state of the servers in this WebLogic Server domain | n. Control operations on Managed Servers re | quire starting the Node Manager. Starting | Managed Servers in Standby mode requires the domain-wide a |  |  |
| 25                                                                              |                                             |                                           |                                                            |  |  |
| Customize this table                                                            |                                             |                                           |                                                            |  |  |
| Servers (Filtered - More Columns Exist)                                         |                                             |                                           |                                                            |  |  |
| Start Resume Suspend Shutdown Restart SSL Showing                               |                                             |                                           |                                                            |  |  |
| Server 🗞                                                                        | Machine                                     | State                                     | Status of Last Action                                      |  |  |
| ADAPTER                                                                         | SERVICES                                    | RUNNING                                   | None                                                       |  |  |

4. After you bring down the server, click Start to restart the server.

#### weblogic.application.ModuleException Error

If there is an error like *weblogic.application.ModuleException:* Context path '/obremo-srv-cmntransaction-services' is already in use by the module, make sure that the redeploying service is removed properly. If the issue persists, try to restart the managed server.

### Multi Node Setup - Additional Configuration

If you are planning to achieve a high availability setup in OBBRN, add the following Dparams in managed server start arguments where the port number should be unique for each managed server.

- -Dsnowflake.ipaddress= 10.10.10.10
- Dsnowflake.port = 8001

The below is the possible error in case the params are missed to add:

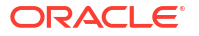

### Figure 2-8 Error – Missing Params

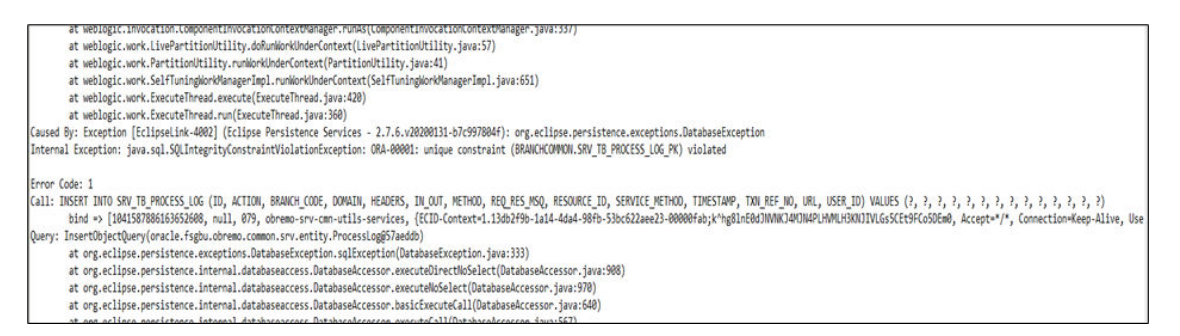

# 2.2 Application Services

The catalog of services required for the Oracle Banking Branch are as follows:

| Group                                        | Service List                             | Required for<br>Servicing | Usage                                                                           |
|----------------------------------------------|------------------------------------------|---------------------------|---------------------------------------------------------------------------------|
| Oracle Banking Branch                        | obremo-srv-branch-<br>teller-services    | Yes                       | Used across all<br>teller transactions<br>and maintenance<br>screens.           |
| Oracle Banking Branch                        | obremo-srv-brntlr-<br>async-services     | Yes                       | Used across teller<br>transactions that use<br>ML and notification<br>services. |
| Oracle Banking Branch                        | obbrn-component-server-<br>{version}.war | Yes                       | User Interface (UI)                                                             |
| Oracle Banking<br>Microservices Architecture | plato-batch-server                       | No                        |                                                                                 |
| Oracle Banking<br>Microservices Architecture | plato-feed-services                      | No                        |                                                                                 |
| Oracle Banking<br>Microservices Architecture | plato-alerts-<br>management-services     | Yes                       | Required for Oracle<br>Banking<br>Microservices<br>Architecture<br>framework    |
| Oracle Banking<br>Microservices Architecture | plato-api-gateway                        | Yes                       | Required for Oracle<br>Banking<br>Microservices<br>Architecture<br>framework    |
| Oracle Banking<br>Microservices Architecture | plato-config-service                     | Yes                       | Required for Oracle<br>Banking<br>Microservices<br>Architecture<br>framework    |

Table 2-1 Application Services

| Group                                        | Service List                                   | Required for<br>Servicing | Usage                                                                        |
|----------------------------------------------|------------------------------------------------|---------------------------|------------------------------------------------------------------------------|
| Oracle Banking<br>Microservices Architecture | plato-discovery-service                        | Yes                       | Required for Oracle<br>Banking<br>Microservices<br>Architecture<br>framework |
| Oracle Banking<br>Microservices Architecture | plato-orch-service                             | Yes                       | Required for Oracle<br>Banking<br>Microservices<br>Architecture<br>framework |
| Oracle Banking<br>Microservices Architecture | plato-ui-config-<br>services                   | Yes                       | Required for Oracle<br>Banking<br>Microservices<br>Architecture<br>framework |
| Security Management<br>System (SMS)          | <pre>sms-core-services- {version}.war</pre>    | Yes                       | SMS services                                                                 |
| SMS                                          | <pre>sms-component-server- {version}.war</pre> | Yes                       | UI                                                                           |
| Common Core (CMC)                            | cmc-fc-ai-ml-services                          | Yes                       | Used in ML                                                                   |
| СМС                                          | cmc-nlp-dashboard-<br>widget-services          | Yes                       | Used in ML                                                                   |
| СМС                                          | cmc-nlp-maintenance-<br>services               | Yes                       | Used in ML                                                                   |
| СМС                                          | cmc-nlp-pipeline-<br>services                  | Yes                       | Used in ML                                                                   |
| СМС                                          | cmc-nlp-text-<br>extraction-services           | Yes                       | Used in ML                                                                   |
| СМС                                          | cmc-nlp-docview-<br>services                   | Yes                       | Common Core<br>Service                                                       |
| СМС                                          | cmc-obrh-service                               | Yes                       | Used for routing via<br>Oracle Banking<br>Routing Hub                        |
| СМС                                          | cmc-obrh-kafka-consumer                        | Yes                       | Common Core<br>Service                                                       |
| СМС                                          | cmc-obcbs-services                             | Yes                       | Common Core<br>Service                                                       |
| СМС                                          | cmc-opds-services                              | Yes                       | Common Core<br>Service                                                       |
| CMC                                          | cmc-report-service                             | Yes                       | Used for Advices                                                             |
| СМС                                          | cmc-resource-segment-<br>orchestrator-service  | Yes                       | Used in screens<br>using GCS like<br>maintenance<br>screens                  |

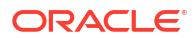

| Group | Service List                               | Required for<br>Servicing | Usage                                                       |
|-------|--------------------------------------------|---------------------------|-------------------------------------------------------------|
| СМС   | cmc-resourceclass-<br>services             | Yes                       | Common Core<br>Service                                      |
| СМС   | cmc-screenclass-<br>services               | Yes                       | Used for screen<br>handling                                 |
| СМС   | cmc-settlements-<br>services               | No                        |                                                             |
| СМС   | cmc-<br>transactioncontroller-<br>services | Yes                       | Used in screens<br>using GCS like<br>maintenance<br>screens |
| СМС   | cmc-txn-code-services                      | Yes                       | Common Core<br>Services                                     |
| СМС   | cmc-account-services                       | Yes                       | Common Core<br>Services                                     |
| СМС   | cmc-additional-<br>attributes-services     | Yes                       | Common Core<br>Services                                     |
| CMC   | cmc-advice-services                        | Yes                       | Used for Advices                                            |
| СМС   | cmc-base-services                          | Yes                       | Common Core<br>Services                                     |
| СМС   | cmc-batch-services                         | No                        |                                                             |
| СМС   | cmc-branch-services                        | Yes                       | Common Core<br>Services                                     |
| СМС   | cmc-businessoverrides-<br>services         | No                        |                                                             |
| СМС   | cmc-charges-<br>calculation-services       | Yes                       | Common Core<br>Services                                     |
| СМС   | cmc-corebanking-<br>adapter-service        | No                        |                                                             |
| СМС   | cmc-currency-services                      | Yes                       | Common Core<br>Services                                     |
| СМС   | cmc-customer-services                      | Yes                       | Common Core<br>Services                                     |
| СМС   | cmc-datasegment-<br>services               | Yes                       | Common Core<br>Services                                     |
| СМС   | cmc-external-chart-<br>account             | Yes                       | Common Core<br>Services                                     |
| СМС   | cmc-external-system-<br>services           | No                        | Common Core<br>Services                                     |
| СМС   | cmc-external-virtual-<br>account-services  | Yes                       | Virtual account<br>management<br>services                   |
| СМС   | cmc-facilities-service                     | No                        |                                                             |

| Table 2-1 | (Cont.) | ) Ap    | plication | Services  |
|-----------|---------|---------|-----------|-----------|
|           |         | / ' 'P' | phoadon   | 001110000 |

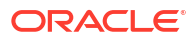

| Group                           | Service List                                   | Required for<br>Servicing | Usage                                                                  |
|---------------------------------|------------------------------------------------|---------------------------|------------------------------------------------------------------------|
| СМС                             | <pre>cmc-component-server- {version}.war</pre> | Yes                       | UI                                                                     |
| СМС                             | <pre>app-shell-{version}.war</pre>             | Yes                       | UI                                                                     |
| Mid-office Common Core<br>(MOC) | <pre>moc-component-server- {version}.war</pre> | Yes                       | UI                                                                     |
| MOC                             | cmc-<br>applicationcategory-<br>services       | No                        |                                                                        |
| MOC                             | cmc-checklist-services                         | No                        |                                                                        |
| MOC                             | cmc-<br>checklistmanagement-<br>services       | No                        |                                                                        |
| мос                             | cmc-comments-services                          | No                        |                                                                        |
| мос                             | cmc-document-services                          | Yes                       | Process Runtime<br>and ML Screens                                      |
| мос                             | cmc-documentmanagement-<br>services            | Yes                       | Process Runtime<br>and ML Screens                                      |
| MOC                             | cmc-earmark-services                           | No                        |                                                                        |
| MOC                             | cmc-kyccheck-services                          | No                        |                                                                        |
| мос                             | cmc-mailnotification-<br>services              | No                        |                                                                        |
| MOC                             | cmc-priority-service                           | No                        |                                                                        |
| MOC                             | cmc-processcode-service                        | Yes                       | Business Process<br>Definition for<br>Process Runtime<br>based screens |
| MOC                             | cmc-queue-service                              | No                        |                                                                        |
| мос                             | cmc-sequencegenerator-<br>services             | No                        |                                                                        |

| Table 2-1 | (Cont.) | Application | Services |
|-----------|---------|-------------|----------|
|           |         | , ppnoadon  | 00111000 |

# 3 Troubleshooting Functional Workflows

Learn about the functional workflows applicable to Oracle Banking Branch, required configurations, and issues you may encounter when using the application and how to work around them.

This topic contains the following subtopics:

- Subdomains of Oracle Banking Branch Oracle Banking Branch is powered by modern cloud-native and micro-services architecture.
- High-Level Flow for Cash Deposit The high-level flow helps you understand the transaction screen launch and processing of transaction submission.
- Update Process Log Table You need to run the specific query to update the process log table.
- Troubleshooting Payment Service Integration Learn about the issues you may encounter when using payment service integration and how to work around them.
- Configure Oracle Banking Routing Hub You need to configure the Oracle Banking Routing Hub to ensure all the calls are wired through the microservice of Oracle Banking Routing Hub.
- Purging and Archival
- Troubleshooting Process Runtime Screens
  Learn about the issues you may encounter when using process runtime flow screens and
  how to work around them.
- EOD Configuration
   You need to create the EOD workflow and related terminologies for the EOD function to
   work. It is assumed that the set-up and configuration of plato-batch-server and
   plato-orchestration services are completed.
- Troubleshooting Projection Schema Failure
   You can troubleshoot the failure of the projection service by updating the flyway scripts in the database.

# 3.1 Subdomains of Oracle Banking Branch

Oracle Banking Branch is powered by modern cloud-native and micro-services architecture.

The subdomains of the Oracle Banking Branch are shown below:

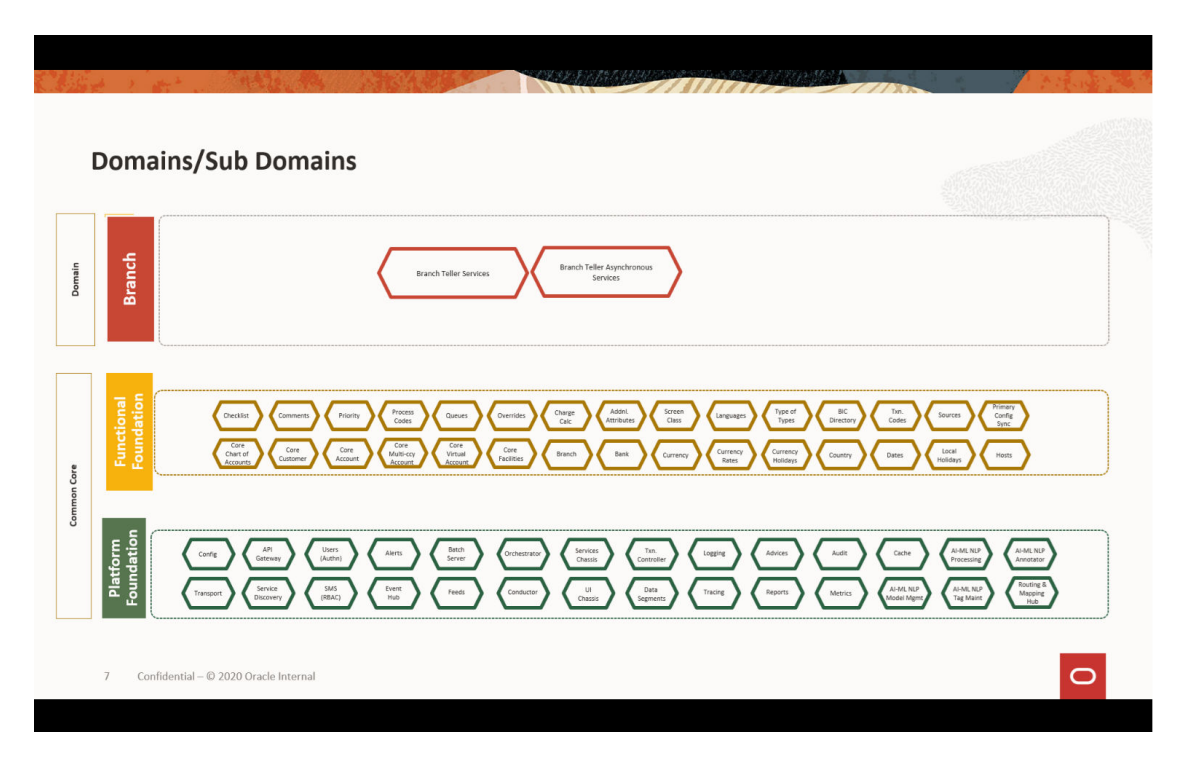

Figure 3-1 Composition of Oracle Banking Branch

# 3.2 High-Level Flow for Cash Deposit

The high-level flow helps you understand the transaction screen launch and processing of transaction submission.

The high-level flow diagram for screen launch of the cash deposit transaction is shown below:

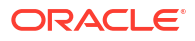

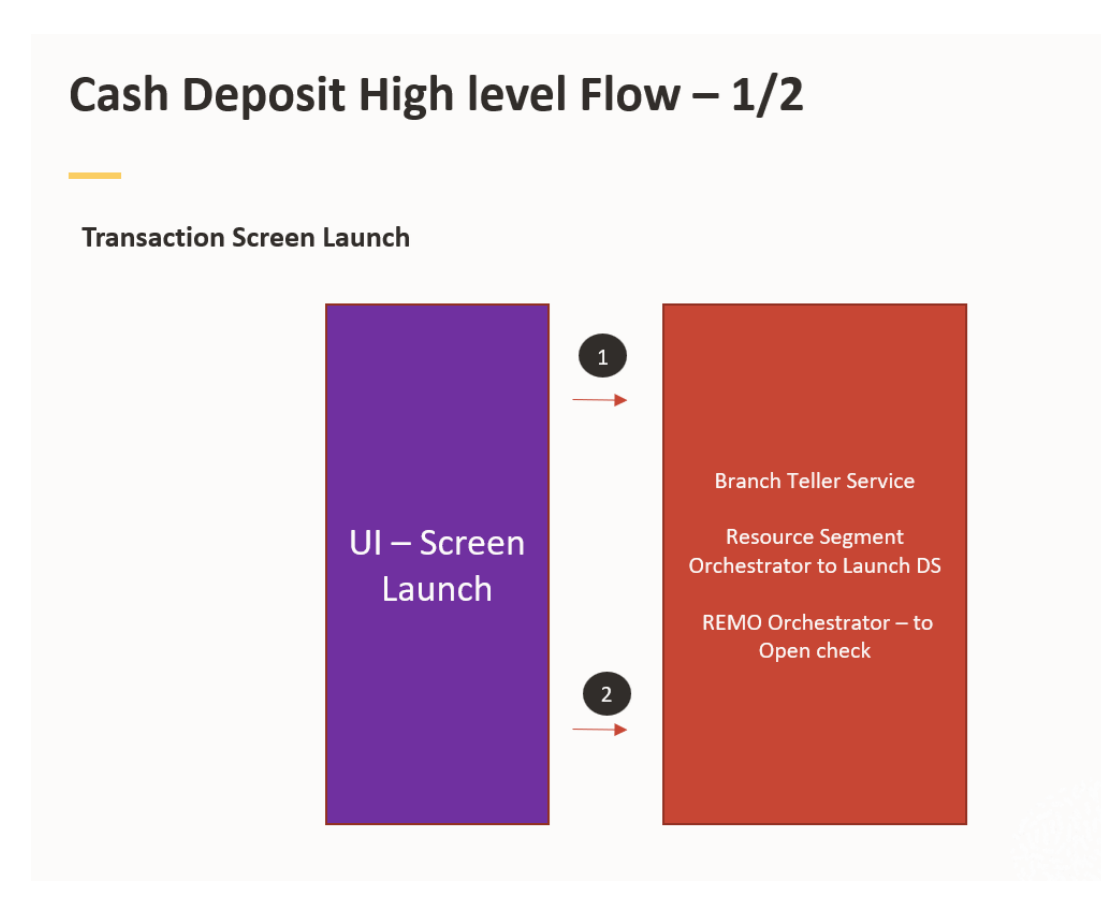

### Figure 3-2 Cash Deposit - Transaction Screen Launch

For information on the callouts/process steps, refer to the description table below:

### Table 3-1 Transaction Screen Launch - Description of Callouts

| Callout/Process Step      | Description                                                                                                    |
|---------------------------|----------------------------------------------------------------------------------------------------|
| 2 (Branch Teller Service) | After the data segments are painted, Branch Teller Service REMO orchestrator is called for user open check to ensure batch has opened. |

The high-level flow diagram for the submit processing of the cash deposit transaction is shown below:

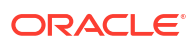

| Transaction Subm | nit Proce | ssing                   |                                               |                                          |
|------------------|-----------|-------------------------|-----------------------------------------------|------------------------------------------|
|                  | _         | Data                    | Segments Save during Subm                     | nit 🛌                                    |
|                  | 1         | <b>Cash</b> – Main DS   | Transaction Service –<br>Chares DS            | Transaction Service –<br>Denomination DS |
| UI –             |           | Transactio              | n Submit Processing                           |                                          |
| Submit           |           |                         |                                               |                                          |
|                  | 2         | Branch Teller Service – | OBREMO Orchestrator – Valid<br>Accounting, EJ | ations, EJ, TILL Position,               |

Figure 3-3 Cash Deposit - Transaction Submit Processing

### Table 3-2 Transaction Submit Processing - Description of Callouts

| Callout/Process Step              | Description                                                                                                    |
|-----------------------------------|----------------------------------------------------------------------------------------------------|
| 1 (Data Segments Save)            | Teller virtual page queries BC screen class service (1401) and then loads related data segments.                                       |
| 2 (Transaction Submit Processing) | After the data segments are painted, Branch Teller Service REMO orchestrator is called for user open check to ensure batch has opened. |

This topic contains the following subtopics:

- First Level Issues Learn about the issues you may encounter when using during the basic investigation and how to work around them.
- Verify Transaction Data

You need to follow the best practices and verify the transaction data entered on the screen to avoid getting errors.

### 3.2.1 First Level Issues

Learn about the issues you may encounter when using during the basic investigation and how to work around them.

**Topics:** 

- Calls are not sent properly
- Null pointer or branch common exception error
- Exact error through exception log

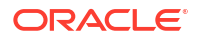

- Logs are not generated
- The call is failing in the adapter
- 404 Error
- 500 Internal Error

### Calls are not sent properly

If there are any improper calls, check the *ERTB\_MSGS* table to understand the cause of the error. In addition, you can find displayed error code from the list of existing codes.

### Figure 3-4 Improper Calls

| Teller Transaction                                                                               | × "م |
|--------------------------------------------------------------------------------------------------|------|
| Customer Search 🚳 Q 🗴 🛗 Mar 26, 2020                                                             | +    |
|                                                                                                  |      |
| ERROR: X                                                                                         |      |
| Charge Code     Charge Currency     Orig       C1     GBP       Page 1 of 1 (1 of 1 items)     K |      |
| Denomination  Bills Coins                                                                        |      |
| Denom Code Units Value Denom Code Units Value                                                    |      |

### Null pointer or branch common exception error

If there is a null pointer exception or branch common exception error, go to the process log table and exception log table, and select the following queries to verify the results.

### Table 3-3 Queries to Verify Results

| Query                                                                 | Reference for Sample Log |
|-----------------------------------------------------------------------|--------------------------|
| <pre>select * from SRV_TB_PROCESS_LOG order by timestamp desc</pre>   | Figure 3-5               |
| <pre>select * from SRV_TB_EXCEPTION_LOG order by timestamp desc</pre> | Figure 3-6               |

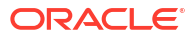

### Figure 3-5 TB Process Log

| x x                                               | export.sq  | - 🖸 Welcome Page      | ADAPTER_DEV      | RC1441TREND        | REATOUT_DEV        | PLATO_DEV     | A TRANSACTION_DEV      | A CASH_DEV                                                                                                    | SM5_DEV          | CMNCORE_DEV     | BRANCHCOMMON_DEV          | SRV_TB_EXCEPTION_LOG                       | i l                       |
|---------------------------------------------------|------------|-----------------------|------------------|--------------------|--------------------|---------------|------------------------|----------------------------------------------------------------------------------------------------|------------------|-----------------|---------------------------|--------------------------------------------|---------------------------|
| - B T S B                                         |            | - 20 (3, 12) (3, 12)  | 🥜 👩 🍇 i          |                    | _                  | _             |                        |                                                                                                    | _                | _               | _                         |                                            | RANSACTION_DEV            |
| MODIFIABLE ^                                      | Washington | Our Differ            |                  |                    |                    |               |                        |                                                                                                    |                  |                 |                           |                                            |                           |
| BATCH_TYPE                                        | WORKSHEEL  | Query builder         |                  |                    |                    |               |                        |                                                                                                    |                  |                 |                           |                                            |                           |
| DERIVED_MSG                                       | 800        | CC _ IION SEV_ID_PRO  | 0200_200 orde    | r by timestamp dei | se                 |               |                        |                                                                                                    |                  |                 |                           |                                            |                           |
| DVD_CLASS                                         |            |                       |                  |                    |                    |               |                        |                                                                                                    |                  |                 |                           |                                            |                           |
| PARAMS TO MATCH                                   |            |                       |                  |                    |                    |               |                        |                                                                                                    |                  |                 |                           |                                            |                           |
| PARAMS_TO_COMPARE                                 |            |                       |                  |                    |                    |               |                        |                                                                                                    |                  |                 |                           |                                            |                           |
| DIRECTION_OF_COMPARISION                          |            |                       |                  |                    |                    |               |                        |                                                                                                    |                  |                 |                           |                                            |                           |
| OVERRIDE_AUTH_LEVELS_REQC                         |            |                       |                  |                    |                    |               |                        |                                                                                                    |                  |                 |                           |                                            |                           |
| Image: Byway_schema_history                       |            |                       |                  |                    |                    |               |                        |                                                                                                    |                  |                 |                           |                                            |                           |
| SRV_TB_AD_OBPAY_TXN_LOG                           |            |                       |                  |                    |                    |               |                        |                                                                                                    |                  |                 |                           |                                            |                           |
| SRV_TB_BC_BRANCH_BATCH     SRV_TB_BC_SRANCH_BATCH |            |                       |                  |                    |                    |               |                        |                                                                                                    |                  |                 |                           |                                            |                           |
| G C SKV_10_0C_EJ_LOG                              |            |                       |                  |                    |                    |               |                        |                                                                                                    |                  |                 |                           |                                            |                           |
| SEV TE BC TELLER BATCH                            |            |                       |                  |                    |                    |               |                        |                                                                                                    |                  |                 |                           |                                            |                           |
| SRV TB BC TXN LOG                                 |            |                       |                  |                    |                    |               |                        |                                                                                                    |                  |                 |                           |                                            |                           |
| SRV_TB_BC_TXN_LOG_HES                             |            |                       |                  |                    |                    |               |                        |                                                                                                    |                  |                 |                           |                                            |                           |
| SRV_TB_BC_VAULT_BATCH                             |            |                       |                  |                    |                    |               |                        |                                                                                                    |                  |                 |                           |                                            |                           |
| SRV_T8_CH_TELL_TOT                                |            |                       |                  |                    |                    |               |                        |                                                                                                    |                  |                 |                           |                                            |                           |
| SRV_TB_CH_TILL_TOT_DENM                           | 1.1        |                       |                  |                    |                    |               |                        |                                                                                                    |                  |                 |                           |                                            |                           |
| SRV_TB_CH_TBL_TXN     SRV_TB_CH_TBL_TXN           | Cuery Res  | ut x                  |                  |                    |                    |               |                        |                                                                                                    |                  |                 |                           |                                            |                           |
| . SRV_TB_EXCEPTION_LOG                            |            | SOL   Fetched 50 rows | in 0.786 seconds |                    |                    |               |                        |                                                                                                    |                  |                 |                           |                                            |                           |
| SRV_TB_PROCESS_LOG                                | 1 m        |                       |                  | THU DEE NO O CEDU  | THE METHOD & MI OU | O TRACTAND    | á                      | DOMAIN                                                                                                    |                  | 0 ACTION IN     | IO DEE MED                |                                            |                           |
| SRV_IB_SEQUENCE_NO                                | 1 005.4    | anden 0257 44nd 07nf  | 07755710-005     | (mill) (mill       | 017                | 12-30.06      | E2 27 074000000 IN 6   | borban                                                                                                    | votestion eer    | vices (mill) (  | (data%)() "errore"(mul)   | Personal in coll ( personal di matterio an | LongTonill Continue       |
| B SRV TB TW TLR SSN EXEC CIF D                    | 2 9541     | 596fa=270d=4189=ab19= | Sel3922af8al     | (mull) (mull       | 000                | 13-JUL-20 09  | 52.37.073000000 PM o   | bremo-srw-pri-p                                                                                                    | rojection-sers   | vices (mull) (  | 'data":[/"recordId":"3a]  | 3cdf0=0878=44b4=b3a5=b9a                   | 7/2466/ff"."tellerId":"   |
| . SRV_T8_TX_LARGE_DENM_DS                         | 3 12.4     | 58fac-67c3-4548-b66b- | 384235428e30     | (mall) (mall       | 0117               | 13-JUL-20.09  | 52.35.309000000 PM o   | breno-srv-cmo-t                                                                                                    | ransaction-set   | vices (mull) (  | 'data":/"configurationNe  | del"://recordId":"\$001"."                 | "functionCode": "\$001"." |
| B SRV_TB_TX_TELLER_SESSION                        | 4 000      | 117c-d7e9-40e0-9490-  | d9a7d7c7b195     | (mall) (mall       | 017                | 17-311-20.09  | 49 40 474000000 PM o   | by an or an or an | ransection-set   | mices (mull) (  | 'data": ("walidkcount":)  | The Tarcount Time": "IIIIS"                | data": [ ("kavId": "19467 |
| SRV_TB_TX_TIL_TXN_DENM_DS                         | 5 dat      | 17fh4-5c3c-4bb0-9131- | faaafa29d301     | (mall) (mall       | 001                | 13-301-20 09  | 49 28 152000000 PM o   | brancestrentien                                                                                                    | rojection-set    | rices (reall) ( | 'data":[] "errors":mull   | "warnings": coll "informat                 | tions": mull "authorizat  |
| SRV_TB_TX_TIL_TXN_FXIN_DENM_C                     | 6 630      | 53833-efb3-49ca-87b2- | Scheeh0e25ha     | (mill) (mill       | 001                | 13-JUL-20 09  | 49 27 982000000 PM 0   | brancestvepri-p                                                                                                    | rojection-ser    | rices (mill) (  | 'data":[]"recordId":"62   | Socdif_Shad_4e10_SocS_4c3                  | ac2bhah3" "tellerId":"à   |
| CONTRACT THE SECOND MAKE T                        | 7 040      | 53346-1002-400b-606a- | +22186612210     | (mall) (mall       | OUT                | 12-30 -20 09  | AS 27 085000000 PM 0   | branc-stu-snp-F                                                                                                    | range of ion-set | mices (mill) (  | data": ("configuration%   | dell's ("recordId") "1 401"                | functionCode": "1401" "   |
| B RV TB TX TLR SESS CCY TXN                       | 8 4 554    | da49c-1aca-4600-9094- | 010015440201     | (mull) (mull       | 001                | 12-301-20 09  | 40.54.575000000 PH 0.  | by an or a constant of the                                                                                                    | volection-ser    | tices (mill) (  | 'data":[] "errore":mull   | "warmings"upull "informat                  | tions": mull "authorizat  |
| SRV_TB_TX_TLR_SESS_COM_TXN                        | 9 500      | adlfc=Ella=dcdc=BElc= | 2f6630c3a5ab     | (mull) (mull       | 001                | 12-301-20 09  | 40.54.54.0000000 PH 0. | brencestveprijep                                                                                                    | volection-ser    | tices (mill) (  | data []; crors muri       | 197997-aff(c=0/bd=ba7a=79b)                | 1067648c" "tellerid":"    |
| . SRV_TB_TX_TLR_SESS_COM_TXN_C                    | 10 40      | 4000-0630-            | 2-06-db=E-01     | (mall) (mall       | 001                | 13 301 20 09  | 40.54.30400000 PH 0.   | bacas seveptj-p                                                                                                    | scolection-serv  | miner (mill) (  | dates (1 according to 18) | delle lleesedide.com                       | MarchiaeCadeFallE0015 7   |
|                                                   | 11 +2+1    | 10.59 have 4893 8401  | EEAB202024-444   | (mall) (mall       | 001                | 13-00L-20 09. | 48.48.652000000 PH 0.  | brene erw enn b                                                                                                    | Lansaccion-sei   | vices (mall) (  | data ( conriguraciona)    | anders TON TV RE 017 Time                  | Tunccioncoue : sooi ;     |

Figure 3-6 TB Exception Log

| Connections × 1                                                                                                    |                                   | ev 🔒 FC1441TREND              | & PLATOUE_DEV   | & PLATO_DEV   | a TRANSACTION_DEV    | 🗧 🚷 CASH_DEV 👘   | & SMS_DEV &       | CMNCORE_DEV  | 8 BRANCHCOMMON     | LDEV 🔹 🖽 SR | RV_TB_EXCEPTION_LOG  |             |
|----------------------------------------------------------------------------------------------------|-----------------------------------|-------------------------------|-----------------|---------------|----------------------|------------------|-------------------|--------------|--------------------|-------------|----------------------|-------------|
| + - 00 ▼ 08 €                                                                                                    | Nov 10 1                          | L   📮 🖪   🔠 🥔 🧔               | a 44 i          |               |                      |                  |                   |              |                    |             | R TRANSACTION        | DEV 👻       |
| The Notifiant Section 2014     The Notifiant Section 2014     The Notifiant Section 2014 | Worksheet Quary B     PaleCt + fr | åder<br>mm SRY_TD I XXXIFTIOR | LDS order by ti | nestamp desc  |                      |                  |                   |              |                    |             |                      |             |
| B SRV TB PROCESS LOG                                                                                                    | 🔎 🎜 🧐 🛤 SQL                       | Fetched 50 rows in 1.078      | seconds         |               |                      |                  |                   |              |                    |             |                      |             |
| B-III SRV_T8_SEQUENCE_NO                                                                                                    | () ID                             |                               | TON_REF_        | IO EXCEPTIONS |                      |                  |                   | () RES       | OURCE_ID 🕴 USER_ID | BRANCH_CO   | DE 🕴 TIMESTAMP       |             |
| SRV_T8_TW_TLR_SSN_8EN_CIF_DTLS                                                                                                    | 1 d698abc2-e4                     | 27-42c2-8a96-8ee744           | BS1ac0 (null)   | oracle.fsgbu. | obremo.common.srv.ex | cception.BranchE | Skceptionat oracl | e.fsgb (nul) | L)                 | 000         | 13-JUL-20 09.50.08.1 | 81000000 PM |
| B SRV_TB_TW_TLR_SSN_EXEC_CIP_DTLS                                                                                                    | 2 Slcab66f-ec                     | 64-40d9-b42£-39d969           | 00b154 (mal1)   | oracle.fsgbu. | obremo.common.srv.ex | cception.BranchE | Suceptionat oracl | e.fsgb (nul) | L)                 | 000         | 13-JUL-20 09.40.48.8 | 99000000 PM |
| C C C C C C C C C C C C C C C C C C C                                                                                                    | 3 2dff0383-81                     | a0-40da-a596-93b4b3           | 858154 (mall)   | oracle.fsgbu. | obremo.common.srv.ex | cception.BranchE | Exceptionat oracl | e.fsgb (nul) | L)                 | 000         | 13-JUL-20 09.47.31.0 | 01000000 PM |
| B SRV T8 TX TEL TXN DENM DS                                                                                                    | 4 3c7cd0bd-43                     | e9-4b27-bal0-4d7e4b           | O3b16c (null)   | oracle.fsgbu. | obremo.common.srv.ex | cception.BranchE | Exceptionat oracl | e.fsgb (nul) | L)                 | 000         | 13-JUL-20 09.47.12.1 | 73000000 11 |
| B SRV_T8_TX_TIL_TXN_FXIN_DENM_D5                                                                                                    | 5 24ee2535-8a                     | 24-4c3c-bc49-e711ad           | eOaSfc (null)   | oracle.fsgbu. | obremo.common.srv.ex | cception.BranchE | Exceptionat oracl | e.fsgb (nul) | L)                 | 000         | 13-JUL-20 09.47.04.8 | 90000000 PM |
| B SRV_T8_TX_TEL_TXN_FXOUT_DENM_D5                                                                                                    | 6 06891965-54                     | £7-4ael-ae6a-£66673           | 64348c (null)   | oracle.fsgbu. | obremo.common.srv.ex | cception.BranchE | Exceptionat oracl | e.fsgb (null | L)                 | 000         | 13-JUL-20 09.46.22.2 | M4 00000003 |
| G SRV_T8_TX_TLR_SESS_CCY_MAS_TXN                                                                                                    | 7 £4380a80-82                     | 7f-4dfb-86b4-e0fd13           | 7ala49 (mull)   | oracle.fsgbu. | obremo.common.srv.ex | cception.BranchE | Exceptionat oracl | e.fsgb (nul) | L)                 | 000         | 13-JUL-20 09.46.03.8 | M4 00000033 |
| B W SRV_T0_TX_TLR_SESS_CCY_TXN<br>B W T0 TX T1R SPSS_CCM TXN                                                                                                    | 8 bb810117-3e                     | 80-4£4£-9004-c72242           | ffd580 (mall)   | oracle.fsgbu. | obremo.common.srv.ex | cception.BranchE | Exceptionat oracl | e.fsgb (nul) | L)                 | 000         | 13-JUL-20 09.45.41.6 | 53000000 PM |

### Note:

Process log contains request payload, which will help you to hit service through postman and for getting the response.

Figure 3-7 Process Log Responses

| Convertiens                                                                                                    | [1] convet set | C Webster Date     | ADARTER DEV           | Q. BC LANTERS   |                            | A RATO DEV          | A TRANSACTION OF      | - Querant DEV   | Sh sas nev       | A CARLCORE OF   |                           |                             |                           |           |
|----------------------------------------------------------------------------------------------------|----------------|--------------------|-----------------------|-----------------|----------------------------|---------------------|-----------------------|-----------------|------------------|-----------------|---------------------------|-----------------------------|---------------------------|-----------|
|                                                                                                    |                |                    | A A                   | for a second    | e (allerinee dee           | for series and      | (iii) instancino (act | for even ber    | deri nen Ters    | (a) comora pa   | . El manager autor        | and an ing and marging      | C TO ANY ACTION OF        | -         |
| Courte Counciliants                                                                                                    |                | - M - CE - CE - CE | (ICI) 🔶 🖓 🦛           |                 |                            |                     |                       |                 |                  |                 |                           |                             | (a) manager               | _         |
| Accounting                                                                                                    | Warisheet      | Query Builder      |                       |                 |                            |                     |                       |                 |                  |                 |                           |                             |                           |           |
| ADAPTER                                                                                                    | sele           | ct from SEV_TE     | PROCESS_LOS order     | by timestamp    | desc                       |                     |                       |                 |                  |                 |                           |                             |                           |           |
| ADAPTER_DEV                                                                                                    | 1              |                    |                       |                 |                            |                     |                       |                 |                  |                 |                           |                             |                           |           |
| 🐵 🚵 Tables (Filtered)                                                                                                    |                |                    |                       |                 |                            |                     |                       |                 |                  |                 |                           |                             |                           |           |
| a) 🛄 DETL_MEGS                                                                                                    | 1.1            |                    |                       |                 |                            |                     |                       |                 |                  |                 |                           |                             |                           |           |
| B Tyway_schema_history                                                                                                    | 8              |                    |                       |                 |                            |                     |                       |                 |                  |                 |                           |                             |                           |           |
| B THE SKY TH EXCENTION LOS                                                                                                    | 1              |                    |                       |                 |                            |                     |                       |                 |                  |                 |                           |                             |                           |           |
| Section Section Control Control Contro |                |                    |                       |                 |                            |                     |                       |                 |                  |                 |                           |                             |                           |           |
| B SRV_TM_AD_EXT_APC_SVS                                                                                                    |                |                    |                       |                 |                            |                     |                       |                 |                  |                 |                           |                             |                           |           |
| - SRV_TM_AD_DXT_SYS                                                                                                    |                |                    |                       |                 |                            |                     |                       |                 |                  |                 |                           |                             |                           |           |
| SRV_TM_AD_EXT_SYS_DEST_DTLS                                                                                                    |                |                    |                       |                 |                            |                     |                       |                 |                  |                 |                           |                             |                           |           |
| 10                                                                                                    |                |                    |                       |                 |                            |                     |                       |                 |                  |                 |                           |                             |                           |           |
| PARENT_D                                                                                                    |                |                    |                       |                 |                            |                     |                       |                 |                  |                 |                           |                             |                           |           |
| HOST SERVER                                                                                                    |                |                    |                       |                 |                            |                     |                       |                 |                  |                 |                           |                             |                           |           |
| UPL_VALUE                                                                                                    |                |                    |                       |                 |                            |                     |                       |                 |                  |                 |                           |                             |                           |           |
| BRIDGE_GL                                                                                                    |                |                    |                       |                 |                            |                     |                       |                 |                  |                 |                           |                             |                           |           |
| Wews     See See See See See See See See See                                                                                                    | La Li La       |                    |                       |                 |                            |                     |                       |                 |                  |                 |                           |                             |                           |           |
| Green      Green     Green      Green      Green      Green        | Cuery Ret      | 4 X                |                       |                 |                            |                     |                       |                 |                  |                 |                           |                             |                           |           |
| D Doration                                                                                                    | 15 00          |                    |                       |                 |                            |                     |                       |                 |                  |                 |                           |                             |                           |           |
| B - Bunctors                                                                                                    |                | un ser l'ecoles se | TYPE IT 9.792 Seconds | -               | and a second second second | an 1.6 and an an an |                       |                 |                  | TA LINE         |                           |                             |                           | 14.1      |
| Operators                                                                                                    | 8 D            |                    | 1                     | DRUKEP NO 18 SE | RVICE_METHOD UN_C          | UT UT THESTAND      |                       | DOMAIN          |                  | U ACTION        | REQ_RES_MOQ               |                             |                           | 2         |
| (a) - 🔯 Queues                                                                                                    | 25 4768        | dca2-3ae8-4966-86  | e08-c7aeate0430a (    | null) (nu       | 11) 007                    | 13-JUL-20 05.       | 47.56.036000000 9%    | bremo-sty-can-t | LE ansaction-se  | ervices (mull)  | ("data":[("recordId":"38  | rte448-356b-465b-b82b-3c7   | 105327acb", "pareneld":". | ···· 1    |
| Queues Tables                                                                                                    | 25 A934        | le6d0-5634-4707-01 | LUa-al4aeb5ee870 (    | null) (nu       | 11) 007                    | 13-JUL-20 09.       | 47.26.010000000 FX    | breao-sev-can-t | LE ADS ACTION-SA | ervices (mull)  | ["data":[["recordid":"e3  | 5531e4+b0da-4514+0606-50a   | s576719cb","parent1d":".  | · · · · E |
| G. G. Tanas                                                                                                    | 2/ 774:        | :5602-532d-4421-b  | 710-349043de4e12 (    | mull) (mu       | 11) 70                     | 13-JUL-20 09.       | .47.25.970000000 PM   | bread-sty-can-t | ransaction-se    | esarcea (umiji) | ("datasegment": "fsgbu-ob | -remo-siv-ds-charge-detal   | is","txnControllerPetHo.  | ••• E     |
| R- B Seguences                                                                                                    | 28 8750        | ddbc-0429-4aed-93  | S9e-1016a0b7e8fe (    | null) (nu       | 11) 10                     | 13-JUL-20 09        | 47.25.968000000 PX    | breao-sry-can-t | Leansaction-se   | ervices (mull)  | ["datasegment":"fsgbu-ob  | -remo-siv-ds-denomination   | ","txnControllerRefNo":.  | · · · 6   |
| (a) In Materialized Views                                                                                                    | 29 3604        | scebd-0d05-4c03-al | 009-050d2fdb7e12 (    | mull) (mu       | 11) OUT                    | 13-JUL-20 09.       | 47.04.095000000 9%    | bread-sty-can-t | transaction-se   | ervices (mail)  | {"data":null,"errors":[{  | "code":"FR-EC-GE-30","des   | ription": "Denomination.  | E         |
| 🔅 - 💓 Materialized View Logs                                                                                                    | 30 4765        | d445-317c-4212-b   | 568-1861617e139 (     | null) (nu       | 11) 70                     | 13-JUL-20 05.       | 47.04.760000000 9%    | breao-sev-can-0 | LE ARSACTION-SA  | ecvices (mull)  | ["orchestrator":null,"da  | ta": ("addDtIs": ("signatur | WerifyIndicator": "T",".  | ••• E     |
| 🕸 🛄 Synonyms                                                                                                    | 31 1300        | 7d9c-5e89-440t-b5  | 965-2bd26207259c (    | mall) (ma       | 11) 007                    | 13-JUL-20 09.       | 47.04.458000000 PM    | breao-sty-can-t | transaction-se   | erarces (mull)  | ["data":[("recordId":"57  | 1490bc-5471-4bbb-9cd4-Ed6   | dSbf1054", "paxentId":".  | E         |
| Public Synonyms                                                                                                    | 32 a3e2        | (83d7-0977-4ebe-be | 663-9e927e26a010 (    | null) (nu       | 11) 007                    | 13-JUL-20 09        | 47.04.416000000 PM    | bremo-sev-can-t | LEANSACTion-Se   | ervices (mull)  | ("data":[{"recordId":"83  | e06e2b-9bEb-4cc9-a2ca-638   | 71a2d3365","parentId":".  | *** 6     |
| T Di Dale Date anno Itale                                                                                                    | 33 3c02        | tea4t-b55c-4297-a  | 2b5-712a09df5b71 (    | null) (nu       | 11) 10                     | 13-JUL-20 05        | 47.04.415000000 FX    | breao-sry-can-t | LEADSACTION-Se   | ervices (mill)  | ["datasegment":"fsgbu-ob  | -remo-srv-ds-denomization   | ","txnControllerRefNo":.  | E         |
| in the state of the                                                                                                    | 34 4603        | 0ae2-d73b-44a6-a2  | 24a-8102360a5846 (    | null) (nu       | 11) 312                    | 13-JUL-20 09        | 47.04.368000000 FM    | bremo-szv-cmn-t | reansaction-se   | ervices (mull)  | ("datasegment":"fsgbu-ob  | -remo-srv-ds-charge-detai   | is","tomControllerRefBo.  | E         |
|                                                                                                    | 35 1011        | 11677-1c30-4007-ac | c92-1d6371bd24da (    | null) (nu       | <ol> <li>00T</li> </ol>    | 13-JUL-20 09.       | 46.43.067000000 FX    | breao-sur-can-t | transaction-se   | ervices inulli  | ["data": ["valid&ccount": | true."accountType":"UBS"."  | 'data":1("kevld":"19462.  | and it    |

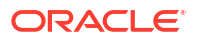

### Exact error through exception log

If there is an exact error through the exception log, log in to *WINSCP*, and check server logs with NIS credentials. The path can be defined in -Dplato.service.logging.path variable in the setEnv.sh. For example, the path is /scratch/Weblogic/serverlogs.

### Figure 3-8 Exception Error Log

| 📼 🧟 Sundranstra 🔲 🖉 🔟 🚳 🖓 Quagu y Transfer Softing: Default 💦 v 🧭 v                                                                                                    |                                                                          |           |                                               |                                 |           |       |   |  |  |  |  |
|----------------------------------------------------------------------------------------------------|--------------------------------------------------------------------------|-----------|-----------------------------------------------|---------------------------------|-----------|-------|---|--|--|--|--|
|                                                                                                    |                                                                          |           |                                               |                                 |           |       |   |  |  |  |  |
| $\overset{\sim}{\longrightarrow}$ My documents • $\overset{\sim}{\longrightarrow}$ • $\overset{\sim}{\longrightarrow}$ • $\overset{\sim}{\longrightarrow}$ • $\overset{\sim}{\longrightarrow}$ • $\overset{\sim}{\longrightarrow}$ • $\overset{\sim}{\longrightarrow}$ • $\overset{\sim}{\longrightarrow}$ • $\overset{\sim}{\longrightarrow}$ • $\overset{\sim}{\longrightarrow}$ • |                                                                          |           |                                               |                                 |           |       |   |  |  |  |  |
| Upload • 📝 Edit •                                                                                                    | it - X Properties ** I V B Download - Fritt - X P Properties - New - I V |           |                                               |                                 |           |       |   |  |  |  |  |
| C:\Users\ \Docume                                                                                                    | nts\                                                                     |           |                                               |                                 |           |       |   |  |  |  |  |
| Name                                                                                                    | Size Type                                                                | Changer 🔿 | Name                                          | Size Changed                    | Rights    | Owner | ^ |  |  |  |  |
|                                                                                                    | Parent directory                                                         | 7/13/20   |                                               | 4/14/2020 3:42:08 PM            | DWYDWYDWY |       |   |  |  |  |  |
| 1-07                                                                                                    | File folder                                                              | 7/1/202   | archive                                       | 7/13/2020 12:03:58 AM           | DWXDWXDWX |       |   |  |  |  |  |
| 1-07-2020                                                                                                    | File folder                                                              | 7/1/202   | plato service env IS UNDEFINED                | 5/20/2020 12:02:01 AM           | DWXF-XF-X |       |   |  |  |  |  |
| 2-07                                                                                                    | File folder                                                              | 7/3/202   | applicationName IS UNDEFINED.log              | 382 KB 7/13/2020 9:56:18 PM     | rw-rw-r   |       |   |  |  |  |  |
| 6-1-20                                                                                                    | File folder                                                              | 6/11/20   | cmc-account-services.log                      | 78 KB 6/17/2020 12:20:11 AM     | rw-rw-r   |       |   |  |  |  |  |
| 7-7-20                                                                                                    | File folder                                                              | 7/7/202   | cmc-additional-attributes-services.log        | 16.871 KB 7/13/2020 9:56:40 PM  | rw-rw-r   |       |   |  |  |  |  |
| 8-7                                                                                                    | File folder                                                              | 7/8/202   | cmc-advice-services.log                       | 12,790 KB 7/13/2020 9:58:58 PM  | rw-r      |       |   |  |  |  |  |
| 9-7                                                                                                    | File folder                                                              | 7/9/202   | cmc-base-services.log                         | 734 KB 7/13/2020 10:00:04 PM    | rw-rw-r   |       | _ |  |  |  |  |
| 10 latest                                                                                                    | File folder                                                              | 7/10/20   | cmc-branch-services.log                       | 6,202 KB 7/13/2020 10:00:04 PM  | rw-rw-r   |       |   |  |  |  |  |
| 10_new                                                                                                    | File folder                                                              | 7/10/20   | cmc-currency-services.log                     | 1,007 KB 7/13/2020 9:59:43 PM   | rw-rw-r   |       |   |  |  |  |  |
| 10-7-2020                                                                                                    | File folder                                                              | 7/10/20   | cmc-customer-services.log                     | 53 KB 7/13/2020 9:56:48 PM      | rw-rw-r   |       |   |  |  |  |  |
| 11                                                                                                    | File folder                                                              | 7/10/20   | cmc-external-chart-account-services.log       | 10,295 KB 7/8/2020 1:56:32 PM   | rw-rw-r   |       |   |  |  |  |  |
| 11-06-2020                                                                                                    | File folder                                                              | 6/11/20   | cmc-external-virtual-account-services.log     | 76 KB 5/20/2020 4:40:13 PM      | rw-rw-r   |       |   |  |  |  |  |
| 13-07-2020                                                                                                    | File folder                                                              | 7/13/20   | cmc-report-services.log                       | 7,071 KB 7/13/2020 9:56:40 PM   | rw-rw-r   |       |   |  |  |  |  |
| 15-06-2020                                                                                                    | File folder                                                              | 6/16/20   | cmc-transactioncontroller-services.log        | 102,401 KB 7/9/2020 9:47:10 AM  | rw-rw-r   |       |   |  |  |  |  |
| 18-06-20                                                                                                    | File folder                                                              | 6/18/20   | cmc-txn-code-services.log                     | 9,834 KB 7/13/2020 10:00:35 PM  | rw-rw-r   |       |   |  |  |  |  |
| 18-06-2020                                                                                                    | File folder                                                              | 6/18/20   | fcubs-ext-accounting-services.log             | 7,429 KB 5/20/2020 4:40:00 PM   | rw-rw-r   |       |   |  |  |  |  |
| 19-06-2020                                                                                                    | File folder                                                              | 6/19/20   | obac-srv-dda-ext-acc-services.log             | 11,665 KB 4/27/2020 11:14:09 PM | rw-rw-r   |       |   |  |  |  |  |
| 22-06-2020                                                                                                    | File folder                                                              | 6/22/20   | obremo-rpm-businessprocess-services.log       | 4,230 KB 5/20/2020 4:40:06 PM   | rw-rw-r   |       |   |  |  |  |  |
| 23-06-20                                                                                                    | File folder                                                              | 6/23/20   | eobremo-srv-acc-signature-details-service.log | 0 KB 4/30/2020 6:43:50 PM       | rw-rw-r   |       |   |  |  |  |  |
| 24-6-2020                                                                                                    | File folder                                                              | 6/24/20   | e obremo-srv-adp-adapter-services.log         | 3,223 KB 7/13/2020 9:58:36 PM   | rw-rw-r   |       |   |  |  |  |  |
| 25-06                                                                                                    | File folder                                                              | 6/25/20 🗸 | obremo-srv-bcn-branchcommon-services.log      | 9,646 KB 7/13/2020 10:00:04 PM  | rw-rw-r   |       |   |  |  |  |  |
| <                                                                                                    |                                                                          | >         | obremo-srv-cas-cash-services.log              | 769 KB 7/13/2020 9:56:16 PM     | rw-rw-r   |       | ~ |  |  |  |  |

### Logs are not generated

If you are not getting logs, include debug statements in services and hit through postman, and test again.

| 🧭 Postman<br>File Edit View Help                  |                                                                               |                                   | – <b>d</b> ×                                 |
|---------------------------------------------------|-------------------------------------------------------------------------------|-----------------------------------|----------------------------------------------|
| 🕂 New Import Runner 📭 🔻                           | My Workspa                                                                    | ace 🔻 🚑 Invite                    | 💋 📽 👂 🌻 Sign In                              |
| Q Filter                                          | Post h.     GET h     GET h     GET h     GET h                               | h.e Get h Post h.e Post h.e + ··· | No Environment 🔻 📀 🌞                         |
| History Collections APIs     New Collection Trash | GET v                                                                         |                                   | Send 🔻 Save 🔻                                |
| POST http://localhost:7001/obremo-srv             | Headers 🐵 6 hidden                                                            |                                   |                                              |
| GET http://localhost/2001/obverso-sav             | userid                                                                        | DANNY2                            | DESCRIPTION *** BUIK Edit Presets +          |
| GET http://iocalhott/001/obrone-srv               | appId                                                                         | OBAC                              |                                              |
| POST http://localhost:7001/obremo-sex             | authToken Content-Type                                                        | y<br>application/json             |                                              |
| GET http://wbi00psbi0002/obremo.sr                | accept                                                                        | application/json                  |                                              |
| 8 requests                                        | branchCode Key                                                                | 000<br>Value                      | Description                                  |
| Charge_maintenance     12 requests                | Body Cookies Headers (7) Test Results                                         | Status: 200 OF                    | K Time: 202 ms Size: 6.13 KB Save Response V |
| POST http://whi00pgk.in.oracle.com:70             | Pretty Raw Preview Visualize JSON                                             | - <b>=</b>                        | ē Q                                          |
| POST http://whf00mip.in.orade.com.70              | 1 🚺<br>2 "data": [                                                            |                                   |                                              |
| GET http://localhost.7001/obreme-smu.             | 3 {<br>4 "custNo": """,<br>5 "branchCode": "",<br>6 "requestReference etc", " |                                   |                                              |

### Figure 3-9 Postman

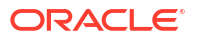

### The call is failing in the adapter

If any call is failing in call to Product Processor Gateway, open *SRV\_TB\_AD\_CENTRAL\_TXN\_LOG* in Adaptor for getting Gateway response (*SUCCESS* or *FAILED*). Select the following query to verify results.

select \* from SRV\_TB\_AD\_CENTRAL\_TXN\_LOG order by REQ\_DATE desc

A sample transaction log is shown below:

### Figure 3-10 TB AD Central Transaction Log

| ile Edit Yiew Navigate Bun Source To              | ram Tools Window Help                                                                                                    |              |                              |              |                               |              |                      |                    |                |                                 |
|---------------------------------------------------|----------------------------------------------------------------------------------------------------|--------------|------------------------------|--------------|-------------------------------|--------------|----------------------|--------------------|----------------|---------------------------------|
| Corrections · · · · · · · · · · · · · · · · · · · | 🕑 export.sql 🔹 🖸 Welcome Page 🔹 🎄 ADAPTER_E                                                                                                    | ev 🦀 rea     | HITREND & PLATOLE_DEV & P    | ATO_DEV &    | TRANSACTION_DEV & CASH_DEV    | SHE_DEV      | & CONCORE_DEV        | BRANCHEOPPION_DEV  |                | roe 👘                           |
| + - N T 0 G                                       | Image: Section of the section of the section of |              |                              |              |                               |              |                      |                    |                | adapter_dev 🔹                   |
| Oracle Connections                                | Watchest Own Builder                                                                                                    |              |                              |              |                               |              |                      |                    |                |                                 |
| R Accounting                                      |                                                                                                    | 100          | A DEC DANK ALL .             |              |                               |              |                      |                    |                | _                               |
| ADAPTER                                           | Beleet + From SEV_15_AD_CENTRAL_155                                                                                                    | _100 order B | Y FILLAIL GREC               |              |                               |              |                      |                    |                |                                 |
| C Re Tables (Ebred)                               |                                                                                                    |              |                              |              |                               |              |                      |                    |                |                                 |
| E CRIB, MSGS                                      |                                                                                                    |              |                              |              |                               |              |                      |                    |                |                                 |
| B I flyway_schema_history                         |                                                                                                    |              |                              |              |                               |              |                      |                    |                |                                 |
| - SRV_TB_AD_CENTRAL_TXN_LOG                       |                                                                                                    |              |                              |              |                               |              |                      |                    |                |                                 |
| B SAA THE DICEMPTION TOP                          |                                                                                                    |              |                              |              |                               |              |                      |                    |                |                                 |
| B- SKY_IS_MOLESS_LOG                              |                                                                                                    |              |                              |              |                               |              |                      |                    |                |                                 |
| E SRV. TH AD EXT. SYS                             |                                                                                                    |              |                              |              |                               |              |                      |                    |                |                                 |
| - SRV_TH_AD_DIT_SYS_DEST_DILS                     |                                                                                                    |              |                              |              |                               |              |                      |                    |                |                                 |
|                                                   |                                                                                                    |              |                              |              |                               |              |                      |                    |                |                                 |
| III PARENT JD                                     |                                                                                                    |              |                              |              |                               |              |                      |                    |                |                                 |
| DESTIMATION                                       |                                                                                                    |              |                              |              |                               |              |                      |                    |                |                                 |
|                                                   |                                                                                                    |              |                              |              |                               |              |                      |                    |                |                                 |
| EPIDGE_G.                                         |                                                                                                    |              |                              |              |                               |              |                      |                    |                |                                 |
| e 🛃 Wexs                                          |                                                                                                    |              |                              |              |                               |              |                      |                    |                |                                 |
| 🗣 🚰 Indexes                                       | AT                                                                                                    |              |                              |              |                               |              |                      |                    |                |                                 |
| e - 10 Packages                                   |                                                                                                    |              |                              |              |                               |              |                      |                    |                |                                 |
|                                                   | 🔎 📇 🍓 너 SQL   Fetched 50 rows in 1.206 secon                                                                                                    | 85           | 1                            |              |                               |              |                      |                    |                |                                 |
| B - Domators                                      | () 10                                                                                                    | 8 PARENT_ID  | 0 EJ_VERSION_NO 0 TON_REF_NO | 0 TXN_STATUS | S   () REQ_DATE               | DKC_REQ_MSQ  |                      |                    |                | OUTGOING_RES                    |
| E - 🚺 Queues                                      | 19 a6+4+013-970a-4c0f-a0d6-bcb6db592d2                                                                                                    | 9 (mall)     | (mil) 000200860000424        | 9 SUCCESS    | 13-JUL-20 05.44.23.318000000  | PX (null)    |                      |                    |                | class AccountingResponseModel ( |
| 🛊 - 📴 Queues Tables                               | 20 £89710e0-93d9-4628-4807-6c6784215ed                                                                                                    | 5 (null)     | (mall) 000200860000301       | S FAILED     | 13-JUL-20 05.35.27.451003003  | 9M (null)    |                      |                    |                | (mall)                          |
| Trippers                                          | 21 b2121930-7679-4614-a515-0cbc3bf703c                                                                                                    | 3 (0011)     | (mill) 00020056000301        | 2 FAILED     | 13-JUL-20 05.35.22.629003003  | PM (mall)    |                      |                    |                | (null)                          |
| e- Ge Types                                       | 22 654da771-6t27-4590-9948-6701e633878                                                                                                    | 3 (null)     | (mull) 000200860000301       | 2 FAILED     | 13-JUL-20 05.37.29.345003003  | 9% (null)    |                      |                    |                | (mull)                          |
| Sequences                                         | 23 fled545d-dcbe-413d-9bf2-524352ecbf1                                                                                                    | 9 (mull)     | (mull) 00020086000301        | 2 FAILED     | 13-JUL-20 05.07.04.146000000  | 22 (mull)    |                      |                    |                | ( "accountingMessageStatus" : " |
| a Receivalged View Logs                           | 24 e0bt3323-0a91-4b51-06at-4b5t54et71                                                                                                    | 7 (mm11)     | (mm11) 000200860000421       | 9 SUCCESS    | 13-JUL-20 05.03.10.085003003  | PE (null)    |                      |                    |                | class AccountingResponseRodel ( |
| - Ca Synonyms                                     | 25 8b31152b-Sc53-4£94-9379-cle353c0£56                                                                                                    | 4 (0011)     | (mull) 000200860000421       | B SUCCESS    | 13-JUL-20 05.02.32.277003003  | FX (null)    |                      |                    |                | class AccountingResponseModel ( |
| 🛓 🎇 Public Synonyms                               | 26 657002c2-altb-4ee0-b320-e2t17ce1710                                                                                                    | C (mull)     | (mml1) 100200860000348       | 0 SUCCESS    | 13-JUL-20 04.40.39.601003003  | PE ( "ACTRO" | : "000LRT3190012001" | , "tinbincodel" :  | "000", "zetno" | (mull)                          |
| 🛊 🛃 Database Unis                                 | 27 657002c2-altb-4ee0-b328-e2f17ce1710                                                                                                    | 1 (mull)     | (mull) 100200860030348       | 0 SUCCESS    | 13-JUL-20 04.31.58.554000000  | 7% ( "actno" | : "000ABT2190814001" | , "inben" : "000", | "esn" : null,  | (null)                          |
| Public Database Units                             | 28 657002c2-alfb-4ee0-b328-e2f17ce1710                                                                                                    | 0 (nm11)     | (nnll) 100200860000348       | 0 SUCCESS    | 13-JUL-20 04.27.50.333003003  | PK ( "actno" | : "000ABT2190014001" | , "inben" : "000", | "esn" : null,  | (null)                          |
| E CHECKINES                                       | 29 19c83b37-eaea-4a73-9d5b-cd3e113e363                                                                                                    | 7 (0811)     | (mall) 100200860000345       | 0 SUCCESS    | 13-JUL-20 04.22.41.\$16000000 | PM ( "actno" | : "000ABT2190814001" | , "inben" : "000", | "esn" : null,  | (null)                          |
| i line inch                                       | 30 10:03b37-eaea-4a73-9d5b-cd3e213e363                                                                                                    | 7 (mull)     | (mull) 100200860000348       | 0 SUCCESS    | 13-JUL-20 04.21.49.70000000   | PE   "actno" | : "000ABT2190014001" | , "inhan" : "000", | "esn" : null,  | (null)                          |
| a log XML Schemas                                 | 31 e9d8b263-e2a8-4067-best-699b5769153                                                                                                    | 2 (0011)     | (mull) 000200860000418       | 9 SUCCESS    | 13-JUL-20 04.19.32.779000000  | PM (mul1)    |                      |                    |                | class AccountingResponseModel ( |
| a 🔚 XHL DB Repository                             | 32 15c83b37-esea-4a73-9d5b-cd3e213e365                                                                                                    | 7 (mull)     | (mall) 100200860000348       | 0 SUCCESS    | 13-JUL-20 04.15.18.771003003  | PE ( "actno" | : "000ABT2190014001" | , "inban" : "000", | "esn" : null,  | (null)                          |
| I - CLAP Option                                   | 4(                                                                                                    |              |                              |              |                               |              |                      |                    |                |                                 |

### 404 Error

The possible causes for 404 error are as follows:

- Check service is not running on Eureka
- Check service is not deployed in WebLogic

#### **500 Internal Error**

The possible causes for 500 internal errors are as follows:

- Issues with entries of Oracle Banking Microservices Architecture
- Issues with Eureka
- Issues with any piece of code

The server-side debugging is needed for the above-mentioned issues if it is not captured in logs.

### 3.2.2 Verify Transaction Data

You need to follow the best practices and verify the transaction data entered on the screen to avoid getting errors.

It is assumed that the user is performing a transaction using the screen in the Oracle Banking Branch application.

To avoid getting any errors, follow the best practices:

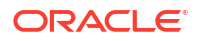

- 1. In the *IN* request and *OUT* response, make sure that all the field data is going to the service side.
- 2. If there are errors related to SMS, check for the availability of SMS entries.
- 3. Validate the endpoints and data.
- 4. Make sure that the data entered on the screen is accurate. For example, the **Account Number** should be valid.

| ransaction                            |                      | 0                                 |
|---------------------------------------|----------------------|-----------------------------------|
| ustomer Search 🛛 🔍 🗶 🛗 Mar 26, 2020   |                      |                                   |
| Cash Deposit                          |                      | Current Till Position             |
| Account Number * Transaction Amount * | No Customer Selected | Alerts<br>No record to display    |
| Total Charge Amount                   |                      | Frequent Customer X<br>Operations |
| Cash Deposit                          |                      |                                   |

Figure 3-11 Teller Transaction Screen

# 3.3 Update Process Log Table

You need to run the specific query to update the process log table.

To update the process log, select the following query:

```
select * From properties where upper(key) like upper('%processlog%')
```

Figure 3-12 Process Log Table Update

| 椁 | •  | 6      |                                      | ▼ ▲     | *    | : 8   |     | 🔮 💼 🔻 🔳 👻                          |      |       |     |
|---|----|--------|--------------------------------------|---------|------|-------|-----|------------------------------------|------|-------|-----|
|   |    | ID     | APPLICATION                          | PROFILE |      | LABEL |     | KEY                                |      | VALUE |     |
| • | 1  | 777682 | obremo-srv-adp-adapter-services      | jdbc    |      | jdbc  |     | obremo.processlog.logging.required |      | true  |     |
|   | 2  | 777683 | obremo-srv-bcn-branchcommon-services | jdbc    | •••• | jdbc  |     | obremo.processlog.logging.required | ***  | true  |     |
|   | 3  | 777684 | obremo-srv-cas-cash-services         | jdbc    |      | jdbc  |     | obremo.processlog.logging.required |      | true  |     |
|   | 4  | 777685 | obremo-srv-cmn-ml-processing         | jdbc    |      | jdbc  |     | obremo.processlog.logging.required |      | true  |     |
|   | 5  | 777681 | obremo-srv-cmn-transaction-services  | jdbc    |      | jdbc  |     | obremo.processlog.logging.required |      | true  |     |
|   | 6  | 777686 | obremo-srv-cus-customer-services     | jdbc    | •••• | jdbc  | ••• | obremo.processlog.logging.required | ***  | true  |     |
|   | 7  | 777687 | obremo-srv-pay-payment-services      | jdbc    |      | jdbc  |     | obremo.processlog.logging.required |      | true  |     |
|   | 8  | 777688 | obremo-srv-prj-projection-services   | jdbc    | •••• | jdbc  |     | obremo.processlog.logging.required | •••• | true  |     |
|   | 9  | 777689 | obremo-srv-tds-term-deposit-services | jdbc    |      | jdbc  |     | obremo.processlog.logging.required |      | true  |     |
|   | 10 | 10047  | obremo-additionaldetails-services    | jdbc    |      | jdbc  | ••• | obremo.processlog.logging.required | ***  | true  | ••• |

#### Note:

If the value is false, the process log will not be updated. This is for audit and tracing purposes during error investigation.

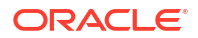

# 3.4 Troubleshooting Payment Service Integration

Learn about the issues you may encounter when using payment service integration and how to work around them.

### **Topics:**

- The screen is not launching
- Submit is failing
- 500 internal server error
- Accounting call to FLEXCUBE Universal Banking is failing
- Oracle Banking Payments call is failing
- Error During Transaction Submission
- Error RM-TX-PM-01

#### The screen is not launching

If the screen is not launching, check the networks logs to verify if <code>open check</code> call is failing. The open check URL is *https://<host>:<port>/obremo-srv-cmn-transaction-services/obremo-srv-cmn-transaction-services/open/1006*.

### Note:

Network logs can be viewed by launching the browser debugger window (*F12*) and viewing the network tab.

#### Submit is failing

If submit is failing, check the network logs and check if CREATE call is failing. The CREATE URL is https://<host>:<port>/obremo-srv-bcn-branchcommon-services/web/orchestrator/submit/CREATE.

#### 500 internal server error

The issues in the following services can cause 500 internal server errors:

OBREMO-SRV-BRANCH-TELLER-SERVICES

Check the process log table and exception log table from the respective schema. Select the following query to verify results.

### Table 3-4 Queries to Verify Results

| Query                                                                                             | Reference for Sample Log |
|---------------------------------------------------------------------------------------------------|--------------------------|
| <pre>select * from SRV_TB_PROCESS_LOG order by timestamp desc; (or)</pre>                         | Figure 3-13              |
| <pre>select * from SRV_TB_PROCESS_LOG where user_id<br/>='user_id' order by timestamp desc;</pre> |                          |

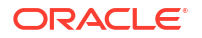

| Table 3-4 ( | Cont.) | <b>Oueries to</b> | Verif | Results |
|-------------|--------|-------------------|-------|---------|
|             |        | £                 |       | ,       |

| Query                                                                                           | Reference for Sample Log |
|-------------------------------------------------------------------------------------------------|--------------------------|
| <pre>select * from SRV_TB_EXCEPTION_LOG order by timestamp desc; (or)</pre>                     | Figure 3-14              |
| <pre>select * from SRV_TB_EXCEPTION_LOG where user_id ='user_id' order by timestamp desc;</pre> |                          |

### Figure 3-13 Process Log Table

| Worksheet Query Builder                                  |            |                |          |                              |                                |  |  |  |  |  |  |  |
|----------------------------------------------------------|------------|----------------|----------|------------------------------|--------------------------------|--|--|--|--|--|--|--|
| select * from SRV_TB_PROCESS_LOG order by timestamp desc |            |                |          |                              |                                |  |  |  |  |  |  |  |
| Query Result ×                                           |            |                |          |                              |                                |  |  |  |  |  |  |  |
| 📌 📇 🚷 🙀 SQL   Fetched 50 rows in 2.254 seconds           |            |                |          |                              |                                |  |  |  |  |  |  |  |
| ∯ ID                                                     | TXN_REF_NO | SERVICE_METHOD | ₿ IN_OUT | TIMESTAMP                    | 0 DOMAIN                       |  |  |  |  |  |  |  |
| 1 79fe4b12-3alf-4613-8a31-6d9809ald7ac                   | (null)     | (null)         | OUT      | 20-JUL-20 04.56.34.305000000 | PM obremo-srv-bcn-branchcommon |  |  |  |  |  |  |  |
| 2 31931110-2160-4b38-b2cd-3454f6178a4b                   | (null)     | (null)         | OUT      | 20-JUL-20 04.56.33.567000000 | PM obremo-srv-bcn-branchcommon |  |  |  |  |  |  |  |
| 3 f528c893-5fce-4c6d-81e5-0bb8f5b8e85a                   | (null)     | (null)         | OUT      | 20-JUL-20 04.56.33.532000000 | PM obremo-srv-bcn-branchcommon |  |  |  |  |  |  |  |
| 4 f79a53a4-d5e2-4e42-baaf-0309a010ccc0                   | (null)     | (null)         | OUT      | 20-JUL-20 04.56.32.849000000 | PM obremo-srv-bcn-branchcommon |  |  |  |  |  |  |  |
| 5 54deadde-b787-4492-88d4-e62f1fd2bdf1                   | (null)     | (null)         | OUT      | 20-JUL-20 04.55.59.423000000 | PM obremo-srv-bcn-branchcommon |  |  |  |  |  |  |  |
| 6 491695c1-e564-4ff3-afd3-823188cbcc02                   | (null)     | (null)         | OUT      | 20-JUL-20 04.55.58.551000000 | PM obremo-srv-bcn-branchcommon |  |  |  |  |  |  |  |
| 7 9bd21175-702b-4f31-a96a-27f039afab17                   | (null)     | (null)         | OUT      | 20-JUL-20 04.55.58.512000000 | PM obremo-srv-bcn-branchcommon |  |  |  |  |  |  |  |
| 8 abcf96f6-9e6f-4108-a44a-e3090dab275a                   | (null)     | (null)         | OUT      | 20-JUL-20 04.55.57.750000000 | PM obremo-srv-bcn-branchcommon |  |  |  |  |  |  |  |
| 9 b619f07f-4ad7-4dbd-b15c-2fc00a152154                   | (null)     | (null)         | OUT      | 20-JUL-20 04.54.06.082000000 | PM obremo-srv-bcn-branchcommon |  |  |  |  |  |  |  |
| 10 70e6705f-1cf3-4582-94f2-3ba6d0f60293                  | (null)     | (null)         | OUT      | 20-JUL-20 04.54.01.879000000 | PM obremo-srv-bcn-branchcommon |  |  |  |  |  |  |  |
| 11 f6eeb54a-4db2-4073-aldb-3768c8f574bd                  | (null)     | (null)         | IN       | 20-JUL-20 04.54.01.847000000 | PM obremo-srv-bcn-branchcommon |  |  |  |  |  |  |  |
| 12 271d20fc-9cc2-49d2-acd1-80a87ce4bb9f                  | (null)     | (null)         | IN       | 20-JUL-20 04.54.01.567000000 | PM obremo-srv-bcn-branchcommon |  |  |  |  |  |  |  |

Figure 3-14 Exception Log Table

| Workshe                                                    | et Query Builder                                 |            |                                                                          |          |  |  |  |  |  |  |  |  |  |
|------------------------------------------------------------|--------------------------------------------------|------------|--------------------------------------------------------------------------|----------|--|--|--|--|--|--|--|--|--|
| select * from SRV_TB_EXCEPTION_LOG order by timestamp desc |                                                  |            |                                                                          |          |  |  |  |  |  |  |  |  |  |
| Quer                                                       | Query Result ×                                   |            |                                                                          |          |  |  |  |  |  |  |  |  |  |
| 📌 📇                                                        | 📌 📇 🚱 🙀 🙀 sql   Fetched 50 rows in 3.254 seconds |            |                                                                          |          |  |  |  |  |  |  |  |  |  |
|                                                            | () ID                                            | TXN_REF_NO | EXCEPTIONS                                                               | RESOU    |  |  |  |  |  |  |  |  |  |
| 1                                                          | 2f90dd90-f393-4af8-b8e9-4a7190bbccd2             | (null)     | oracle.fsgbu.obremo.common.srv.exception.BranchExceptionat oracle.fsgbu  | (null) 🍧 |  |  |  |  |  |  |  |  |  |
| 2                                                          | 409d4d30-0cfa-429f-9d5b-0eb740a60393             | (null)     | oracle.fsgbu.obremo.common.srv.exception.BranchExceptionat oracle.fsgbu  | (null)   |  |  |  |  |  |  |  |  |  |
| 3                                                          | 8dc706dc-4e0f-43e6-9c5e-e65189d78658             | (null)     | oracle.fsgbu.obremo.common.srv.exception.BranchExceptionat oracle.fsgbu  | (null)   |  |  |  |  |  |  |  |  |  |
| 4                                                          | b6ad220d-6d10-4a6a-85c5-999673a0eac4             | (null)     | oracle.fsgbu.obremo.common.srv.exception.BranchExceptionat oracle.fsgbu  | (null)   |  |  |  |  |  |  |  |  |  |
| 5                                                          | 6ae26743-788c-4ef5-a367-c14ee76649c0             | (null)     | oracle.fsgbu.obremo.common.srv.exception.BranchExceptionat oracle.fsgbu  | (null)   |  |  |  |  |  |  |  |  |  |
| 6                                                          | 3b6ee2f3-716e-4be2-ad0e-6a635be5ad6f             | (null)     | org.springframework.web.util.NestedServletException: Handler dispatch fa | (null)   |  |  |  |  |  |  |  |  |  |
| 7                                                          | 2074f230-93c8-4799-a406-05841f9e20e8             | (null)     | org.springframework.web.util.NestedServletException: Handler dispatch fa | (null)   |  |  |  |  |  |  |  |  |  |
| 8                                                          | 3851e50a-a518-40d6-b724-a24256aa6e28             | (null)     | org.springframework.web.util.NestedServletException: Handler dispatch fa | (null)   |  |  |  |  |  |  |  |  |  |
| 9                                                          | 88ce6381-431f-43e4-90d9-c2e313faa8a2             | (null)     | org.springframework.web.util.NestedServletException: Handler dispatch fa | (null)   |  |  |  |  |  |  |  |  |  |
| 10                                                         | e7239ced-343e-4c93-bb49-7bf6dcb00b0f             | (null)     | oracle.fsgbu.obremo.common.srv.exception.BranchExceptionat oracle.fsgbu  | (null)   |  |  |  |  |  |  |  |  |  |
| 11                                                         | f58d25c1-51f7-4b61-b4cc-a50ad27ff8c3             | (null)     | oracle.fsgbu.obremo.common.srv.exception.BranchExceptionat oracle.fsgbu  | (null)   |  |  |  |  |  |  |  |  |  |

Accounting call to FLEXCUBE Universal Banking is failing

If accounting call to FLEXCUBE Universal Banking is failing, check the *SRV\_TB\_AD\_CENTRAL\_TXN\_LOG* in *BRANCH* schema for getting Gateway response (SUCCESS or FAILURE). Select the following query to verify results.

select \* from SRV TB AD CENTRAL TXN LOG where txn ref no='XXXXXXXXXXXXX;;

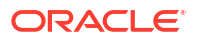

### Figure 3-15 Transaction Log Table - AD Central

| Worksheet Query Builder                                    |           |               |            |            |                                |              |     |  |  |
|------------------------------------------------------------|-----------|---------------|------------|------------|--------------------------------|--------------|-----|--|--|
| Select * from SRV_TB_AD_CENTRAL_TXN_LOG where txn_ref_no=' |           |               |            |            |                                |              |     |  |  |
|                                                            |           |               |            |            |                                |              |     |  |  |
|                                                            |           |               |            |            |                                |              |     |  |  |
| Query Result ×                                             |           |               |            |            |                                |              |     |  |  |
| 📌 📇 🔞 🙀 SQL   All Rows Fetched: 1 in 0.594 secon           | ıds       |               |            |            |                                |              |     |  |  |
| ∲ ID                                                       | PARENT_ID | EJ_VERSION_NO | TXN_REF_NO | TXN_STATUS | REQ_DATE                       | INC_REQ_MSQ  |     |  |  |
| 1 2d5b9c77-86d3-43f7-9e38-fb02668fdd8e                     | (null)    | (null)        |            | SUCCESS    | 12-MAY-20 09.31.40.506000000 P | M { "txnDet" | : ^ |  |  |

#### **Oracle Banking Payments call is failing**

If the call to Oracle Banking Payments is failing, check the *SRV\_TB\_AD\_CENTRAL\_TXN\_LOG* and *SRV\_TB\_AD\_OBPAY\_TXN\_LOG* in *BRANCH* schema for getting Gateway response (SUCCESS or FAILURE). Select the following query to verify results.

select \* from SRV TB AD OBPAY TXN LOG where txn ref no='XXXXXXXXXXXXXX;;

#### Figure 3-16 Oracle Banking Payments - Transaction Log Table

| Worksheet Query Builder                                  |                  |               |            |            |                                 |             |       |  |  |
|----------------------------------------------------------|------------------|---------------|------------|------------|---------------------------------|-------------|-------|--|--|
| Select _ from SRV_TB_AD_OBPAY_TXN_LOG where txn_ref_nc=' |                  |               |            |            |                                 |             |       |  |  |
|                                                          |                  |               |            |            |                                 |             |       |  |  |
| Query Result ×                                           | ↓ Query Result × |               |            |            |                                 |             |       |  |  |
| 📌 📇 🔞 🙀 SQL   All Rows Fetched: 1 in 0.312 seco          | nds              |               |            |            |                                 |             |       |  |  |
| ∲ ID                                                     | PARENT_ID        | EJ_VERSION_NO | TXN_REF_NO | TXN_STATUS | & REQ_DATE                      | INC_REQ_MSQ |       |  |  |
| 1 da2f7205-74be-4f63-8306-d611e6e06ce7                   | (null)           | (null)        |            | SUCCESS    | 12-MAY-20 09.31.31.134000000 PM | { "txnDet"  | • : ^ |  |  |

### **Error During Transaction Submission**

If any error occurred while submitting the transaction from the **Teller Transaction** screen, check the error code and the error message. Error code will be available in *ERTB\_MSGS*. Select the following query to verify results.

select \* from ERTB\_MSGS where err\_code='RM-BC-PM-01';

#### Figure 3-17 ERTB Messages

| Worksheet Query Builder                                                                                              |       |   |        |   |   |   |  |  |  |
|----------------------------------------------------------------------------------------------------|-------|---|--------|---|---|---|--|--|--|
| Select * from ERTB_MSGS where err_code='RM-TX-PM-01';                                                                |       |   |        |   |   |   |  |  |  |
|                                                                                                    |       |   |        |   |   |   |  |  |  |
| Query Result ×                                                                                                    |       |   |        |   |   |   |  |  |  |
| 📌 📇 🙀 🙀 SQL   All Rows Fetched: 1 in 0.147 seconds                                                                   |       |   |        |   |   |   |  |  |  |
| 🕀 ERR_CODE 🚯 LANGUAGE 🚯 MESSAGE 🚯 TYPE 🚯 CONFIRMATION_REQD 🚯 FUNCTION_ID 🗄 MAX_SUB_PARAM 🚯 MODIFIABLE 🚯 BATCH_TYPE : |       |   |        |   |   |   |  |  |  |
| 1 RM-TX-PM-01 ENG OBPay Transaction Status Failu                                                                     | are E | N | COMMON | 0 | N | I |  |  |  |

### Error RM-TX-PM-01

This error may occur while submitting the transaction from **Teller Transaction** screen. A sample of this error is shown below:

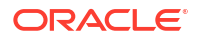

| Teller Transaction                               |                          |                                                                                                 | × * د                                                                     |
|--------------------------------------------------|--------------------------|-------------------------------------------------------------------------------------------------|---------------------------------------------------------------------------|
| Account Transfer                                 |                          | Customer Information                                                                            | Current Till Position                                                     |
| Transaction Account Number *                     | Transaction Account Name | ilure I NA                                                                                      | Alerts<br>No record to display                                            |
| Exchange Rate<br>Narrative *<br>Account Transfer | Total Charges(LCY)       | No Signature data to display Account Number Account Branch Account Status Actual Balance Active | Cash Depose<br>Withdrawal<br>Cheque<br>Withdrawal<br>Submit Decard Cancel |

### Figure 3-18 RM-TX-PM-01 Error

To resolve this error, validate the *SRV\_TB\_AD\_OBPAY\_TXN\_LOG* in *BRANCH* schema. If the transaction status is not PENDING or FAILURE, it can cause this error. Select the following query to verify results:

select \* from SRV\_TB\_AD\_OBPAY\_TXN\_LOG where txn\_ref\_no='XXXXXXXXXXXXXXXXXXXXX;;

### Figure 3-19 Oracle Banking Payments - Transaction Log Table

| ا الجي الحق الحق الحق الحق الحق الحق الحق الحق                     | ADAPTER_12c 🔹                       |
|--------------------------------------------------------------------|-------------------------------------|
| Worksheet Query Builder                                            |                                     |
| Select * from SRV_IB_AD_OBPAY_IXN_LOG where txn_ref_no='           |                                     |
| Query Result ×                                                     |                                     |
| 📌 📇 🝓 🙀 SQL   All Rows Fetched: 1 in 0.454 seconds                 |                                     |
| TXN_REF_NO                                                         |                                     |
| 1 PENDING 20-JUL-20 04.44.12.092000000 PM { "txnDet" : { "txnBrand | ch": "000", "bookDate": "", "host 🔷 |

# 3.5 Configure Oracle Banking Routing Hub

You need to configure the Oracle Banking Routing Hub to ensure all the calls are wired through the microservice of Oracle Banking Routing Hub.

To configure Oracle Banking Routing Hub, specify the value for srv\_tm\_bc\_function\_indicator.IS\_ROUTING\_ENABLED as Y. This will ensure all the calls are wired through the microservice of Oracle Banking Routing Hub.

The below table contains the factory-shipped data for producer and consumer combination of integrations made through Oracle Banking Routing Hub.

SRV\_TM\_BC\_FUNCTION\_INDICATOR\_ROUTE\_DTLS

## 3.6 Purging and Archival

For Oracle Banking Branch, purge days are maintained for each branch in the table *SRV\_TB\_BC\_ARCHIVAL*. As a part of Branch Batch closure (happens every day), the program purges the following tables to history tables:

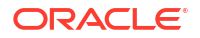

- SRV\_TB\_BC\_EJ\_LOG
- SRV\_TB\_BC\_TXN\_LOG

# 3.7 Troubleshooting Process Runtime Screens

Learn about the issues you may encounter when using process runtime flow screens and how to work around them.

The process runtime flow screens are as follows:

- **Customer Address Update**
- **Customer Contact Details Update**
- Account Address Update

### **Topics:**

- The screen is not launching
- The first stage submit is failing
- The Free Tasks screen is not launching .
- The transaction is not listed in Free Tasks/Unable to see major fields .
- Getting validation errors on the second stage submit •

For additional details, refer to Additional details of business process.

### The screen is not launching

If the screen is not launching, go to network logs and check if the *initiate* call is failing. If it is failing, see the displayed error code. The causes and fixes for the possible error codes are described below:

| Cause          | Resolution                                                                                                    |
|----------------|----------------------------------------------------------------------------------------------------|
| Error code 404 | If the error code is 404, the entry /obremo-srv-cus-customer-<br>services/web/v1/initiate may be missing in the product<br>services ledger table.                                                                                                    |
| Error code 504 | If the error code is 504, the plato-orch-service may be down or respond very late. Restart plato-orch-service to fix this error.                                                                                                    |
| Error code 400 | If the business process data is not posted properly or altered by a user,<br>it may be causing this error. Check the business process data through<br>the postman or the UI if the menu is configuration menu is enabled. The<br>business process data can be verified through the Postman validation as<br>described below. |

### Table 3-5 Causes and Resolutions

To resolve the error code 400, verify the business process data through Postman.

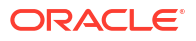

as

| Variable        | Value                                                                                                    |
|-----------------|----------------------------------------------------------------------------------------------------|
| Endpoint URL    | /obbrn-srv-biz-businessprocess-services/<br>businessprocess?<br>businessProductCode=ALL&lifeCycleCode=AauSav |
| Life Cycle Code | CcuSav/AauSav/CauSav                                                                                         |

### Table 3-6 Business Process Data

### Table 3-7 Applicable Headers

| Header       | Value            |
|--------------|------------------|
| userld       | ADMINUSER        |
| branchCode   | 000              |
| appld        | BIZPRC           |
| authToken    | Y                |
| Content-Type | application/json |
| Accept       | application/json |
| Method       | GET              |

To open and verify the business process data through the User Interface (UI):

- **1.** Log in to the application homepage. For information on how to log in, refer to the *Getting Started User Guide*.
- 2. On the Homepage, click Retail Banking. Under Retail Banking, click Configurations.
- 3. Under Configurations, click Business Process.
- 4. Under Business Process, click View Business Process.

A list of business process tiles is displayed.

### Figure 3-20 View Business Process

| View Business Process           |                               |                                                                                                    | ן נ<br>ר                                                                                                    |
|---------------------------------|-------------------------------|----------------------------------------------------------------------------------------------------|----------------------------------------------------------------------------------------------------|
| Q Q                             |                               |                                                                                                    | I=                                                                                                    |
| Business Process Code:          | Business Process Code:        | Business Process Code:                                                                                                    | Business Process Code:                                                                                                    |
| TaxWaiver                       | Loanwriteoff                  | AauSav                                                                                                    | Sweep In to CASA                                                                                                    |
| Business Tax Waiver at Custom   | Business Loan write-off       | Business         Application Initiation           Life Cycle         Application Initiation           Process         Application Initiation           Business         ALL | Business Sweep In to CASA                                                                                                    |
| Life Cycle Tax Waiver at Custom | Life Cycle Loan Write-Off     |                                                                                                    | Life Cycle Sweep In to CASA                                                                                                    |
| Process CASA Application        | Process Loan Writeoff         |                                                                                                    | Process CASA Application                                                                                                    |
| Business ALL                    | Business ALL                  |                                                                                                    | Business SWINAC                                                                                                    |
| 🕻 Authorized 🔓 Open 🖾 3         | 🕻 Authorized 🔓 Open 🖾 1       | 🗅 Unauthorized 🔓 Open 🖾 1                                                                                                    | 🕻 Authorized 🔓 Open 🖾 2                                                                                                    |
| Business Process Code:          | Business Process Code:        | Business Process Code:                                                                                                    | Business Process Code:                                                                                                    |
| MMACCL                          | LoanAdhocCharge :             | TDACMN :                                                                                                    | PrimaryPartyChng                                                                                                    |
| Business Close out Withdrawal   | Business Loan Adhoc Charges   | Business TD Account                                                                                                    | Business         Primary Party Change           Life Cycle         Primary Party Change           Process         CASA Application           Business         ALL |
| Life Cycle Close out Withdrawal | Life Cycle Loan Adhoc Charges | Life Cycle TD Account                                                                                                    |                                                                                                    |
| Process Close out Withdrawal    | Process Loan Adhoc Charges    | Process TD Account                                                                                                    |                                                                                                    |
| Business ALL                    | Business ALL                  | Business ALL                                                                                                    |                                                                                                    |
| 🗅 Authorized 🔓 Open 🗹 1         | 🗅 Authorized 🔓 Open 🗹 1       | 🗅 Authorized 🔓 Open 🗹 1                                                                                                    | 🗅 Authorized 🔓 Open 🖾 10                                                                                                    |

5. Click CAU/CCU/AAU.

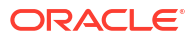

6. Verify the business process data.

### The first stage submit is failing

This error may be caused due to the issue/failure with *GET* stage summary in the previous call before you submit (when you click **Next**). To resolve this error, validate the get summary call failure.

### The Free Tasks screen is not launching

Make sure that the endpoints entries in the product service ledger are correct. The endpoints entries as shown below:

### Figure 3-21 Endpoint Entries

 D
 () PROL\_[7] () DEFORM\_FLY
 () PROPERTY ULL
 () PROPERTY ULL
 () PROPERTY ULL
 () PROPERTY ULL
 () PROPERTY ULL
 () PROPERTY ULL
 () PROPERTY ULL
 () PROPERTY ULL
 () PROPERTY ULL
 () PROPERTY ULL
 () PROPERTY ULL
 () PROPERTY ULL
 () PROPERTY ULL
 () PROPERTY ULL
 () PROPERTY ULL
 () PROPERTY ULL
 () PROPERTY ULL
 () PROPERTY ULL
 () PROPERTY ULL
 () PROPERTY ULL
 () PROPERTY ULL
 () PROPERTY ULL
 () PROPERTY ULL
 () PROPERTY ULL
 () PROPERTY ULL
 () PROPERTY ULL
 () PROPERTY ULL
 () PROPERTY ULL
 () PROPERTY ULL
 () PROPERTY ULL
 () PROPERTY ULL
 () PROPERTY ULL
 () PROPERTY ULL
 () PROPERTY ULL
 () PROPERTY ULL
 () PROPERTY ULL
 () PROPERTY ULL
 () PROPERTY ULL
 () PROPERTY ULL
 () PROPERTY ULL
 () PROPERTY ULL
 () PROPERTY ULL
 () PROPERTY ULL
 () PROPERTY ULL
 () PROPERTY ULL
 () PROPERTY ULL
 () PROPERTY ULL
 () PROPERTY ULL
 () PROPERTY ULL
 () PROPERTY ULL
 () PROPERTY ULL
 () PROPERTY ULL
 () PROPERTY ULL
 () PROPERTY ULL
 () PROPERTY ULL
 () PROPERTY ULL
 () PROPERTY ULL
 () PROPERTY ULL
 () PROPERTY ULL
 <th () PROPERTY UL

### The transaction is not listed in Free Tasks/Unable to see major fields

If the submitted transaction is not listed in the **Free Tasks** or if you are unable to see created transaction major fields (**Reference Number**, **Application Number**, etc.) in the **Free Tasks** screen table, validate the posted workflow definition to process runtime server with the help of postman. Do the validation as follows:

The endpoint URL is http://<host>:<port>/plato-orch-service/api/metadata/
workflow/AauSav

The applicable headers are as follows:

| Header       | Value            |
|--------------|------------------|
| userld       | ADMINUSER        |
| branchCode   | 000              |
| appld        | platoorch        |
| authToken    | Ү                |
| Content-Type | application/json |
| Accept       | application/json |
| Method       | GET              |

#### Table 3-8 Applicable Headers

#### Getting validation errors on the second stage submit

These errors may be caused by the FLEXCUBE Universal Banking system validation errors, such as name is missing, X field cannot be modified. In such cases, verify that the data you have submitted for modification and the customer/account has all the required information.

### Additional details of business process

The workflow definitions are stored in the META\_WORKFLOW\_DEF of the platoOrch schema. The business process is stored in the 24 different tables of rpm schema. Currently, the Teller

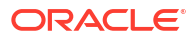

transactions' business process data persisted in the eight tables out of 24 tables. The business process does not have data related to the checklist, documents, advice list, and clauses list.

The tables are as follows:

- RPM\_TM\_BUSINESS\_PROCESS, RPM\_TW\_BUSINESS\_PROCESS
- RPM\_TM\_BP\_STAGE, RPM\_TW\_BP\_STAGE
- RPM\_TM\_BP\_STAGE\_DSCC, RPM\_TW\_BP\_STAGE\_DSCC
- RPM\_TM\_BP\_STAGE\_DSCC\_PC, RPM\_TW\_BP\_STAGE\_DSCC\_PC

# 3.8 EOD Configuration

You need to create the EOD workflow and related terminologies for the EOD function to work. It is assumed that the set-up and configuration of plato-batch-server and platoorchestration services are completed.

This topic contains the following subtopics:

- Before You Begin
   Before you begin performing EOD configuration:
- Create EOD Workflow
   You can create the EOD workflow through the Workflow Maintenance screen.
- Configure EOD Batch You can configure the EOD batch through the **Configure EOD** screen.
- Run EOD Batch You can run the batch for a branch through the **Invoke EOD** screen.

### 3.8.1 Before You Begin

Before you begin performing EOD configuration:

Log in to the application homepage. For information on how to log in, refer to the *Getting Started User Guide*.

### 3.8.2 Create EOD Workflow

You can create the EOD workflow through the Workflow Maintenance screen.

To create the EOD workflow:

**1**. Create a JSON with the batch job definition.

The eodWorkflow.json is the JSON used for date change

- 2. Upload a sample batch script as follows:
  - a. On the Homepage, click Tasks. Under Tasks, click Business Process Maintenance to import, create or modify batch process definition.

The Workflow Maintenance screen is displayed.

| Workflow Maintainenace |                                  |                | <b>6</b> * ×                                          |
|------------------------|----------------------------------|----------------|-------------------------------------------------------|
| Process List           | Process List                     |                | Screen (1/3)                                          |
| Process Management     | Saarch Saarch Windsford          |                |                                                       |
| 🖞 Verify & Submit      |                                  |                |                                                       |
|                        | Process Name: blank              | Version: blank | Upload DSL +                                          |
|                        | Process Name: TCSALE             | Version: 2     | Process Description: Travelers Cheque Sale            |
|                        | Process Name: eodDateFlipbatch   | Version: 1     | Process Description: eodDateFlipbatch                 |
|                        | Process Name: eodDateChangebatch | Version: 2     | Process Description: eodDateChangebatch               |
|                        | Process Name: AauSav             | Version: 1     | Process Description: Account Address Update Workflow  |
|                        | Process Name: CauSav             | Version: 1     | Process Description: Customer Address Update Workflow |
|                        | Process Name: CcuSav             | Version: 1     | Process Description: customer Contact Update Workflow |
|                        | Process Name: MMACCL             | Version: 1     | Process Description: Multimode Account Closure        |
|                        | Process Name: TCPURC             | Version: 1     | Process Description: Travelers Cheque Purchase        |
|                        | Process Name: TCSALE             | Version: 1     | Process Description: Travelers: Cheque Sale           |
|                        | Process Name: myfirsteodbatch    | Version: 1     | Process Description: myfrsteodbatch                   |
|                        | Process Name: myeodbatch         | Version: 1     | Process Description: myeodbatch                       |
|                        | Process Name: myeodbatch         | Version: 2     | Process Description: myeodoatch                       |

Figure 3-22 Workflow Maintenance

- b. Click Upload DSL +.
- c. Choose file eodDateFlipbatch.json from the local folder.
- d. Click Next.

**Note:** If required, you can also click **Create Stage** to create a new stage.

e. Click Create Process to create the process and close the screen.

### 3.8.3 Configure EOD Batch

You can configure the EOD batch through the **Configure EOD** screen.

To configure the EOD batch:

1. On the Homepage, click **Core Maintenance**. Under **Core Maintenance**, click **Branch EOD**, and then select **Configure EOD**.

The Configure EOD screen is displayed.

| Configure EOD |             |              |          | :: ×        |
|---------------|-------------|--------------|----------|-------------|
| Branch Code   | Description | Workflow Nam | e        |             |
| Required      |             |              | Required |             |
|               |             |              |          |             |
|               |             |              |          |             |
|               |             |              |          |             |
|               |             |              |          |             |
|               |             |              |          | Cancel Save |

### Figure 3-23 Configure EOD

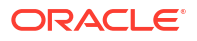

2. On the Configure EOD screen, specify the fields. For more information on fields, refer to the field description table.

| Field         | Description                                                                                                    |  |
|---------------|----------------------------------------------------------------------------------------------------|--|
| Branch Code   | Select branch code to link with the batch process definition.                                                                                                    |  |
| Description   | Displays the description of the selected branch code.                                                                                                    |  |
| Workflow Name | Specify the workflow name (eodDateFlipbatch) as mentioned in the first line of eodDateFlipbatch.json.                                                                     |  |
|               | Note:<br>The workflow name should be the same as the value for<br>the name tag in the JSON file. A sample workflow name<br>from a JSON file is shown in the below figure. |  |

Table 3-9 Configure EOD - Field Description

### Figure 3-24 Sample Workflow Name

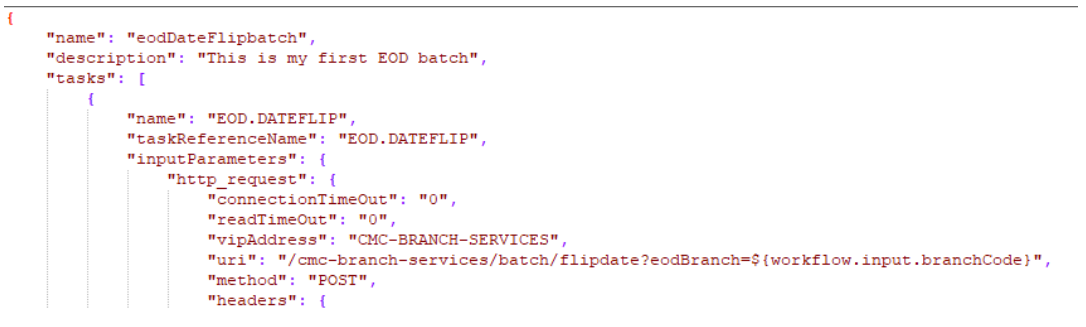

3. Save and authorize the record.

### 3.8.4 Run EOD Batch

You can run the batch for a branch through the Invoke EOD screen.

To run the EOD batch:

1. On the Homepage, click **Core Maintenance**. Under **Core Maintenance**, click **Branch EOD**, and then select **Invoke EOD**.

The Invoke EOD screen is displayed.

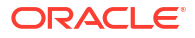

| Invoke EOD                          |                   |                     | :: × |
|-------------------------------------|-------------------|---------------------|------|
| Initiate End of Day Batch Operation | n                 |                     |      |
| Branch Code                         | Description       | Current Branch Date |      |
| 700 Q                               | 700 TEST BRANCH   | 2018-03-30          |      |
| Start Retry Reset                   |                   |                     |      |
| View End of Cycle Processes         |                   |                     |      |
|                                     | Auto Refresh(60s) |                     |      |

- 2. On the Invoke EOD screen, click the icon and select the **Branch Code**. For more information on fields, refer to the *Oracle Banking Common Core User Guide*.
- 3. Click **Start** to start end of day batch. The system displays a confirmation message and you can click **Confirm** to run end of day batch for the given date.
- 4. Click **Refresh** to view the current status of the batch.

# 3.9 Troubleshooting Projection Schema Failure

Figure 3-25 Invoke EOD

You can troubleshoot the failure of the projection service by updating the flyway scripts in the database.

The projection service war may fail while deployment with the following error message:

```
org.flywaydb.core.api.FlywayException: Validate failed: Migration checksum
mismatch for migration version 507.108.5.1.0.14.507108014.1.0 -> Applied to
database : 107501546 ->
Resolved locally : -643401112 Detected failed migration to version
101.32.7.3.0.1.00101001001.3.1 (ERTB MSGS)
:org.flywaydb.core.api.FlywayException:Validate failed: Migration checksum
mismatch for migration version 507.108.5.1.0.14.507108014.1.0 -> Applied to
database : 107501546 -> Resolved locally : -643401112 Detected failed
migration to version 101.32.7.3.0.1.00101001001.3.1 (ERTB MSGS)
```

To resolve this error:

- 1. Connect to the projection schema in the database.
- 2. Run the following script in the projection schema:

```
update "flyway_schema_history" set "checksum" = '-643401112' where
"script" = 'V507_108_5.1.0_14_507108014_1_0_ERTB_MSGS.sql'; delete from
"flyway_schema_history" where "success" = 0; ALTER TABLE ERTB_MSGS MODIFY
ERR CODE VARCHAR2(15);
```

### Note:

The value of the checksum in this script should match the value in the error message.

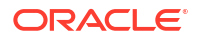

# 4 Troubleshooting Deployment Errors/ Exceptions

This topic describes the troubleshooting information for Errors/Exceptions that can occur due to flyway while deployment.

### Errors / Exceptions on Flyway Deployment

The error description is given below:

org.springframework.beans.factory.UnsatisfiedDependencyException: Error creating bean with name 'application': Unsatisfied dependency expressed through field 'flywayApplicationConfig'; nested exception is org.springframework.beans.factory.BeanCreationException: Error creating bean with name 'executeDomain' defined in class path resource [oracle/fsgbu/plato/flyway/FlywayConfig.class]: Bean instantiation via factory method failed; nested exception...SQL State : 42000

In the error, the bean-name can be any of the following:

- executeDomain
- executePlato
- executePlatoSec
- executePlatoUl
- executeSms
- executeCmc
- executeMidofcmc
- executePlatofeed
- executePlatobatch
- executePlatoorch

#### Solution for Errors/Exceptions

- At first for each case,, the service through Plato-configuration-service should be checked to see if it is suggesting the correct scheme via the **plato-config-service**.
- After checking that it is to be ensured for that particular APPLICATION, the following entries are present in the PROPERTIES table in the plato Schema.

#### Table 4-1 Properties Table

| BEAN            | PROPERTY_SET NEED TO BE PRESENT |
|-----------------|---------------------------------|
| executeDomain   | flyway.domain.db.*              |
| executePlato    | flyway.plato.db.*               |
| executePlatoSec | flyway.platosec.db.*            |

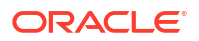

| BEAN              | PROPERTY_SET NEED TO BE PRESENT |
|-------------------|---------------------------------|
| executePlatoUl    | flyway.platoui.db.*             |
| executeSms        | flyway.sms.db.*                 |
| executeCmc        | flyway.cmc.db.*                 |
| executeMidofcmc   | flyway.domain.db.*              |
| executePlatofeed  | flyway.platofeed.db.*           |
| executePlatobatch | flyway.platobatch.db.*          |
| executePlatoorch  | flyway.platoorch.db.*           |

Table 4-1 (Cont.) Properties Table

Depending on whether for the flyway db connection, JNDI name is being used or the JDBC URL and other details are used, each property set will look as follows:

### CASE 1: USING JDBC

```
flyway.domain.db.username
flyway.domain.db.password
flyway.domain.db.jdbcUrl
flyway.domain.db.driver-class-name
flyway.domain.schemas
flyway.domain.locations
flyway.domain.placeholderReplacement
flyway.domain.ignoreMissingMigrations
flyway.domain.outOfOrder
```

### CASE 2: USING JNDI

```
flyway.domain.db.jndi
flyway.domain.schemas
flyway.domain.locations
flyway.domain.placeholderReplacement
flyway.domain.ignoreMissingMigrations
flyway.domain.outOfOrder
flyway.jndi.datasource.enabled
```

In each case, make sure that all the relevant placeholders are available in the scripts in the respective locations.

#### **Error Description:**

No value provided for placeholder: \${eureka.host}. Check your configuration!

In the example above, an error occurred due to the absence of passing the following parameter in the properties table:

flyway.domain.placeHolders.eureka.host

#### Solution:

Similarly, any placeholder where the error occurred must pass to the environment through the properties table or the command line arguments (as -D parameters).

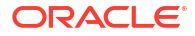

# A Error Codes and Messages

You might receive any error codes and messages while using the application. The error codes with the prefix GCS are applicable only to the maintenance screens, and the remaining error codes are applicable to all the transaction screens.

| Error code   | Description                                                                                                    | Type [E-Error, W-<br>Warning, I-<br>Information] |
|--------------|----------------------------------------------------------------------------------------------------|--------------------------------------------------|
| CLMO-AC-003  | Source stage value should be either Y/N not valid                                                                                                    | E                                                |
| CLMO-AC-017  | DatasegmentCode not valid                                                                                                    | E                                                |
| CLMO-AC-018  | DocumentType Code not valid                                                                                                    | E                                                |
| CLMO-AC-020  | Life cycle not valid                                                                                                    | E                                                |
| CLMO-AC-023  | Unable to \$1 Business Process as \$2 data<br>segment has the following dependencies \$3 in<br>lifecycle \$4 ,which have not been mapped prior to<br>it! | E                                                |
| CLMO-AC-024  | Unable to \$1 Business Process as the mandatory data segments \$2 for the \$3 lifecycle have not been mapped!                                            | E                                                |
| CLMO-AC-026  | In \$1 stage of \$2 Business Process,duplicate data segements - \$3 are not allowed                                                                      | E                                                |
| CLMO-AC-027  | Record already exist with same Lifecycle and<br>Business Product                                                                                         | E                                                |
| CLMO-AC-028  | At \$1 in \$2 stage of \$3 Business Process,duplicate record for - \$4 exist                                                                             | E                                                |
| CLMO-AC-029  | At \$1 in \$2 stage of \$3 Business Process,Business<br>Product List is invalid.                                                                         | E                                                |
| CLMO-AC-030  | Business Product Code is Invalid                                                                                                    | E                                                |
| GCS-AUTH-01  | Record Successfully Authorized                                                                                                    | 1                                                |
| GCS-AUTH-02  | Valid modifications for approval were not sent.<br>Failed to match                                                                                       | E                                                |
| GCS-AUTH-03  | Maker cannot authorize                                                                                                    | E                                                |
| GCS-AUTH-04  | No valid unauthorized modifications found for approval.                                                                                                  | E                                                |
| GCS-CLOS-002 | Record Successfully Closed                                                                                                    | 1                                                |
| GCS-CLOS-01  | Record Already Closed                                                                                                    | E                                                |
| GCS-CLOS-02  | Record Successfully Closed                                                                                                    | 1                                                |
| GCS-CLOS-03  | Unauthorized record cannot be closed, it can be deleted before first authorization                                                                       | E                                                |
| GCS-COM-001  | Record does not exist                                                                                                    | E                                                |

### Table A-1 Error Codes and Messages

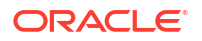

| Error code   | Description                                                                                           | Type [E-Error, W-<br>Warning, I-<br>Information] |
|--------------|----------------------------------------------------------------------------------------------------|--------------------------------------------------|
| GCS-COM-002  | Invalid version sent, operation can be performed only on latest version                               | E                                                |
| GCS-COM-003  | Please Send Proper ModNo                                                                              | E                                                |
| GCS-COM-004  | Please send makerId in the request                                                                    | E                                                |
| GCS-COM-005  | Request is Null. Please Resend with Proper Values                                                     | E                                                |
| GCS-COM-006  | Unable to parse JSON                                                                                  | E                                                |
| GCS-COM-007  | Request Successfully Processed                                                                        | 1                                                |
| GCS-COM-008  | Modifications should be consecutive.                                                                  | E                                                |
| GCS-COM-009  | Resource ID cannot be blank or "null".                                                                | E                                                |
| GCS-COM-010  | You have successfully cancelled \$1.                                                                  | 1                                                |
| GCS-COM-011  | Argghhh, \$1 failed to update.                                                                        | E                                                |
| GCS-DEL-001  | Record deleted successfully                                                                           | 1                                                |
| GCS-DEL-002  | Record(s) deleted successfully                                                                        | 1                                                |
| GCS-DEL-003  | Modifications didnt match valid unauthorized modifications that can be deleted for this record        | E                                                |
| GCS-DEL-004  | Send all unauthorized modifications to be deleted for record that is not authorized even once.        | E                                                |
| GCS-DEL-005  | Only Maker of first version of record can delete modifications of record that is not once authorized. | E                                                |
| GCS-DEL-006  | No valid unauthorized modifications found for deleting                                                | E                                                |
| GCS-DEL-007  | Failed to delete. Only maker of the modification(s) can delete.                                       | E                                                |
| GCS-MOD-001  | Closed Record cannot be modified                                                                      | E                                                |
| GCS-MOD-002  | Record Successfully Modified                                                                          | 1                                                |
| GCS-MOD-003  | Record marked for close, cannot modify.                                                               | E                                                |
| GCS-MOD-004  | Only maker of the record can modify before once auth                                                  | E                                                |
| GCS-MOD-005  | Not amendable field, cannot modify                                                                    | E                                                |
| GCS-MOD-006  | Natural Key cannot be modified                                                                        | E                                                |
| GCS-MOD-007  | Psssttt, only the maker can modify the pending records.                                               | E                                                |
| GCS-OPEN-01  | Teller Batch Record Already Opened                                                                    | E                                                |
| GCS-OPEN-01  | Record Already Opened                                                                                 | E                                                |
| GCS-REOP-003 | Successfully Reopened                                                                                 | 1                                                |
| GCS-REOP-004 | Unauthorized record cannot be reopened, record should be closed and authorized                        | E                                                |
| GCS-REOP-01  | Unauthorized Record cannot be Reopened                                                                | E                                                |
| GCS-REOP-02  | Failed to Reopen the Record, cannot reopen Open records                                               | E                                                |

| Table A-1 | (Cont.) Error Codes and Messages |
|-----------|----------------------------------|
|           |                                  |

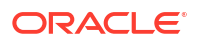

| Error code  | Description                                                       | Type [E-Error, W-<br>Warning, I-<br>Information] |
|-------------|-------------------------------------------------------------------|--------------------------------------------------|
| GCS-REOP-03 | Successfully Reopened                                             | I                                                |
| GCS-SAV-001 | Record already exists                                             | E                                                |
| GCS-SAV-002 | Record Saved Successfully.                                        | I                                                |
| GCS-SAV-003 | Congratulations!! The record is saved and validated successfully. | 1                                                |
| GCS-SAV-004 | Currency Code should be unique                                    | E                                                |
| GCS-SAV-005 | Min cash holding should be lesser than Max cash holding           | E                                                |
| GCS-VAL-001 | Congratulations!! Your record is successfully validated.          | 1                                                |
| ML-TS-001   | Invalid Data Source                                               | E                                                |
| ML-TS-002   | Invalid datatype for case ID                                      | E                                                |
| ML-TS-003   | Timeseries Model Training Failed                                  | E                                                |
| RM-AD-EC-01 | Failed in ECA                                                     | E                                                |
| RM-AD-HH-01 | Failed in Host Handoff                                            | E                                                |
| RM-AD-PM-03 | Failed in payment                                                 | E                                                |
| RM-AD-UB-01 | Failed in DDA system                                              | E                                                |
| RM-AD-VM-01 | Invalid Account Number                                            | E                                                |
| RM-AD-VM-02 | VAM Service is down                                               | E                                                |
| RM-BC-AC-01 | Failed in Accounting                                              | E                                                |
| RM-BC-BP-01 | Please Enter the entire Branch Parameter Detail values            | E                                                |
| RM-BC-CH-01 | Minimum Charge Greeater Than Maximum Charge                       | E                                                |
| RM-BC-CH-02 | Please Enter the proper charge code                               | E                                                |
| RM-BC-CH-03 | Charge Fields Cannot be empty                                     | E                                                |
| RM-BC-CH-04 | Please Enter Mininmum and Maximum Charges                         | E                                                |
| RM-BC-CP-03 | Function code should not be empty                                 | W                                                |
| RM-BC-EJ-01 | Record Not Found                                                  | E                                                |
| RM-BC-EJ-02 | Record Updation Failed                                            | E                                                |
| RM-BC-EJ-02 | Failed to Update the Record                                       | E                                                |
| RM-BC-EJ-02 | Failed in Updating Record                                         | E                                                |
| RM-BC-EX-01 | Unhandled Exception Occured                                       | E                                                |
| RM-BC-EX-02 | Transaction Timed Out                                             | E                                                |
| RM-BC-EX-03 | Unhandled Exception Occured                                       | E                                                |
| RM-BC-ML-01 | Email Account not Valid                                           | E                                                |
| RM-BC-OB-01 | Branch batch is already open for the current date                 | E                                                |
| RM-BC-OB-02 | Branch batch can be opened only by supervisor                     | E                                                |
| RM-BC-OB-03 | Vault batch is open for the current or previous date              | E                                                |

| Table A-1 | (Cont.) Error Codes and Messages |  |
|-----------|----------------------------------|--|
|           |                                  |  |

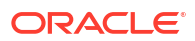

| Error code  | Description                                                            | Type [E-Error, W-<br>Warning, I-<br>Information] |
|-------------|------------------------------------------------------------------------|--------------------------------------------------|
| RM-BC-OB-04 | User does not have rights to access this screen                        | E                                                |
| RM-BC-OB-04 | User do not have rights to access this screen                          | E                                                |
| RM-BC-OB-05 | Teller batch is open for the current or previous date                  | E                                                |
| RM-BC-OB-06 | Please complete the pending transactions in the Electronic Journal log | E                                                |
| RM-BC-OB-07 | Branch batch is not opened                                             | E                                                |
| RM-BC-OB-08 | Please close the previous day batch                                    | E                                                |
| RM-BC-OB-10 | Teller batches should be closed before closing the branch/vault batch  | E                                                |
| RM-BC-OB-11 | Vault batch should be closed before closing the branch batch           | E                                                |
| RM-BC-OB-16 | Teller batch is closed, do you want to reopen                          | W                                                |
| RM-BC-OB-17 | Teller batch is closed                                                 | E                                                |
| RM-BC-OB-18 | Teller batch is already open                                           | E                                                |
| RM-BC-OB-19 | Teller batch is closed                                                 | 1                                                |
| RM-BC-OB-20 | Invalid Currency Code                                                  | E                                                |
| RM-BC-OB-21 | Authlimit Breached                                                     | E                                                |
| RM-BC-OB-22 | Transaction limit breached at role level                               | A                                                |
| RM-BC-OB-23 | Wrong token                                                            | E                                                |
| RM-BC-OB-24 | Branch batch is already closed                                         | E                                                |
| RM-BC-OB-25 | Vault batch is already closed                                          | E                                                |
| RM-BC-OB-26 | User is not allowed to open/close the teller batch                     | E                                                |
| RM-BC-OB-27 | Vault batch is not opened                                              | E                                                |
| RM-BC-OB-29 | Please maintain denomination tracking in Branch<br>Parameter           | E                                                |
| RM-BC-OB-30 | Denomination Amount is not equal to total cash amount                  | E                                                |
| RM-BC-OB-31 | Insufficient Amount available in Till/Vault                            | E                                                |
| RM-BC-OB-32 | Logged in user ID and Teller Id cannot be same                         | E                                                |
| RM-BC-OB-33 | Invalid Input TellerId                                                 | E                                                |
| RM-BC-OB-34 | Current Denomination balance is less than zero for \$1                 | E                                                |
| RM-BC-PM-01 | Record Successfully Updated                                            | I                                                |
| RM-BC-RT-01 | Failed in getting the exchange rate                                    | E                                                |
| RM-BC-RT-02 | Failed to fetch Branch Accounting Tags                                 | E                                                |
| RM-BC-TF-01 | User not Verified Signature                                            | E                                                |
| RM-BC-TF-02 | Transaction involves Inter Bank Accounts                               | W                                                |
| RM-BC-TF-03 | Default Charge Amount was modified                                     | W                                                |

| Table A-1         (Cont.) Error Codes and Messag | es |
|--------------------------------------------------|----|
|--------------------------------------------------|----|

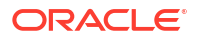

| Error code   | Description                                                      | Type [E-Error, W-<br>Warning, I-<br>Information] |
|--------------|------------------------------------------------------------------|--------------------------------------------------|
| RM-BC-TF-04  | Default Exchange Rate was modified                               | W                                                |
| RM-BC-TF-05  | Amount exceeds limit for this transaction                        | W                                                |
| RM-BC-TF-06  | Authorisation required. Amount exceeds limit for the transaction | A                                                |
| RM-BC-TF-07  | Transaction & Electronic Journal ID needs to be Enter            | E                                                |
| RM-BC-TF-08  | Invalid Txn_Ref_Number found for given EJId                      | E                                                |
| RM-BC-TR-07  | Invalid Input!!                                                  | E                                                |
| RM-BC-UL-01  | User Limit Transaction Amount breached                           | W                                                |
| RM-BC-UL-02  | Authorizer Limit Transaction Amount breached                     | E                                                |
| RM-BC-UL-03  | User Limit Holding Minimum Amount breached                       | W                                                |
| RM-BC-UL-04  | User Limit Holding Maximum Amount breached                       | W                                                |
| RM-BC-UP-01  | Amount exceeds limit for this transaction                        | W                                                |
| RM-BC-UP-02  | Minimum charge amount should be applied                          | E                                                |
| RM-BC-UP-03  | Amount exceeds limit for this transaction                        | А                                                |
| RM-BC-UP-04  | Authorisation amount breached.                                   | E                                                |
| RM-BC-UP-05  | Till maximum balance breached                                    | W                                                |
| RM-BC-UP-06  | Till minimum balance breached                                    | W                                                |
| RM-BC-UP-07  | Authoriser role limit breached                                   | A                                                |
| RM-BC-UP-08  | Teller role limit breached                                       | A                                                |
| RM-BC-UP-09  | Transaction requires approval.                                   | A                                                |
| RM-BC-UR-01  | Submit URL not maintained                                        | E                                                |
| RM-BC-VA-01  | Till open                                                        | E                                                |
| RM-BC-VA-02  | Vault Open                                                       | E                                                |
| RM-BC-VA-03  | Pending txn                                                      | E                                                |
| RM-BC-VA-10  | Invalid Status                                                   | E                                                |
| RM-BC-XR-01  | Exchange not Maintained                                          | E                                                |
| RM-BC-XT-01  | Failed in getting the exchange rate                              | E                                                |
| RM-CH-LM-01  | Channel limit not found for Account class group                  | E                                                |
| RM-CH-LM-02  | Channel limit details not found                                  | E                                                |
| RM-CH-LM-03  | Channel limit details found for transaction currency             | E                                                |
| RM-CH-LM-04  | Number of Withdrawal breached                                    | E                                                |
| RM-CH-LM-05  | Withdrawal Limit breached                                        | E                                                |
| RM-CM-OR-001 | Failed to initiate.                                              | E                                                |
| RM-CM-OR-002 | Transaction is successfully initiated.                           | 1                                                |
| RM-CM-OR-003 | Invalid action, failed to initiate.                              | E                                                |
| RM-CM-OR-004 | \$1 is not submitted, transaction remains the same.              | 1                                                |

| Table A-1 | (Cont.) Error Codes and Messages |
|-----------|----------------------------------|
|           |                                  |

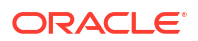

| Error code   | Description                                                        | Type [E-Error, W-<br>Warning, I-<br>Information] |
|--------------|--------------------------------------------------------------------|--------------------------------------------------|
| RM-CM-OR-005 | Cannot proceed with submit as the action is not initiated.         | E                                                |
| RM-CM-OR-006 | Cannot proceed with submit as the information is incomplete.       | E                                                |
| RM-CM-OR-007 | Failed to submit.                                                  | E                                                |
| RM-CM-OR-008 | Record successfully submitted.                                     | I                                                |
| RM-CM-OR-009 | \$1 is in-progress, failed to initiate.                            | E                                                |
| RM-CM-OR-010 | Aw, snap! An unexpected exception occurred, try again.             | E                                                |
| RM-CM-OR-011 | Invalid request.                                                   | E                                                |
| RM-CM-OR-012 | Cannot proceed with submit as the action is not initiated.         | E                                                |
| RM-CM-OR-013 | Cannot find the provided information.                              | E                                                |
| RM-CM-OR-014 | Record is not yet submitted by \$1, cannot initiate the action.    | E                                                |
| RM-CM-OR-015 | Record already unlocked by \$1.                                    | E                                                |
| RM-CS-OB-01  | Invalid denomination found                                         | E                                                |
| RM-CS-OB-02  | Invalid denomination found for given currency or denomination type | E                                                |
| RM-CS-OB-03  | Transaction Number Already Exist                                   | E                                                |
| RM-CS-OB-04  | Data Not Found                                                     | E                                                |
| RM-CS-OB-05  | Amount Mismatch                                                    | E                                                |
| RM-CS-OB-50  | SanctionRefNo is already Present.                                  | E                                                |
| RM-CS-TF-07  | MinCash excedes the MaxCash Value                                  | W                                                |
| RM-CT-AC-01  | Charges are not maintained                                         | E                                                |
| RM-CT-AC-02  | Charges should not be maintained                                   | E                                                |
| RM-CT-AC-04  | Failed to get the account                                          | E                                                |
| RM-EX-CS-01  | User is an Invalid User                                            | E                                                |
| RM-EX-CS-02  | Account number is invalid.                                         | E                                                |
| RM-EX-CS-03  | Source Reference Number Already Present                            | E                                                |
| RM-EX-CS-05  | NegotiatedExchangeRate is not provided                             | E                                                |
| RM-EX-CS-06  | NegotiationReferenceNumber is not provided                         | E                                                |
| RM-EX-PY-05  | NegotiatedExchangeRate is not provided                             | E                                                |
| RM-EX-PY-06  | NegotiationReferenceNumber is not provided                         | E                                                |
| RM-PA-EQ-01  | Record not Found.                                                  | E                                                |
| RM-PY-AC-01  | From account and to account are same                               | E                                                |
| RM-PY-AC-02  | Account number not entered for field \$1                           | E                                                |
| RM-PY-BC-01  | Bank code or bank BIC code not entered                             | E                                                |

| Table A-1 | (Cont.) Error Codes and Messages |
|-----------|----------------------------------|
|           |                                  |

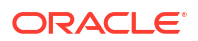

| Error code  | Description                                                                             | Type [E-Error, W-<br>Warning, I-<br>Information] |
|-------------|-----------------------------------------------------------------------------------------|--------------------------------------------------|
| RM-PY-BC-02 | Please enter either bank code or bank BIC code                                          | E                                                |
| RM-PY-CL-01 | Payee account and drawer account are same                                               | E                                                |
| RM-PY-CL-02 | Drawer account number and instrument number combination are same                        | E                                                |
| RM-PY-CL-03 | Invalid Batch Number                                                                    | E                                                |
| RM-PY-CR-01 | Remittance number not found                                                             | E                                                |
| RM-PY-CR-02 | Remittance number is already issued/used                                                | E                                                |
| RM-PY-CR-03 | Please provide Remittance number/Test Key number                                        | E                                                |
| RM-PY-CR-04 | Invalid Remittance number/Test Key number                                               | E                                                |
| RM-PY-IN-01 | Instrument details not found                                                            | E                                                |
| RM-TD-SL-01 | No Maintanance found for Term Deposit opening                                           | E                                                |
| RM-TD-SL-02 | Offset GL account not found                                                             | E                                                |
| RM-TN-RV-02 | The transaction Status should be pending                                                | E                                                |
| RM-TR-EX-01 | Unhandled Exception Occured                                                             | E                                                |
| RM-TS-TB-10 | Teller batch not opened yet                                                             | E                                                |
| RM-TX-BE-01 | Unhandled Exception Occured                                                             | E                                                |
| RM-TX-CA-01 | Charge amount limit Breached from Min Max<br>Amount                                     | E                                                |
| RM-TX-CA-02 | Charge amount limit Breached from Min Max<br>Pecentage                                  | E                                                |
| RM-TX-CC-01 | Add provided Currency to the Till                                                       | E                                                |
| RM-TX-ET-01 | Session should be Opened before closing.                                                | E                                                |
| RM-TX-ET-02 | Amount \$1 \$2 has to be given by the customer.                                         | I                                                |
| RM-TX-ET-03 | Amount \$1 \$2 has to be given to the customer.                                         | 1                                                |
| RM-TX-ET-04 | The incoming cash amount in the session is exceeding by \$1 \$2.Do you want to proceed. | W                                                |
| RM-TX-ET-05 | Open Teller Sessions are present. Cannot proceed with the operation.                    | E                                                |
| RM-TX-ET-06 | Teller Session Transactions not completed.Cannot proceed with the operation.            | E                                                |
| RM-TX-EX-01 | Unhandled Exception Occured                                                             | E                                                |
| RM-TX-HH-01 | Failed in Host Handoff                                                                  | E                                                |
| RM-TX-LC-01 | Transaction is locked                                                                   | E                                                |
| RM-TX-LI-00 | Amount exceeds the limit of transaction.                                                | E                                                |
| RM-TX-NL-01 | Unhandled Exception Occured                                                             | E                                                |
| RM-TX-OC-01 | Branch Info not available                                                               | E                                                |
| RM-TX-OC-02 | Function Code definition not maintained                                                 | E                                                |
| RM-TX-OC-03 | Function Code preferences not maintained                                                | E                                                |

 Table A-1
 (Cont.) Error Codes and Messages

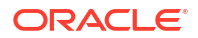

| Error code  | Description                                                                         | Type [E-Error, W-<br>Warning, I-<br>Information] |
|-------------|-------------------------------------------------------------------------------------|--------------------------------------------------|
| RM-TX-OC-04 | Branch Parameter maintenance not found                                              | E                                                |
| RM-TX-OC-05 | User preferences not maintained                                                     | E                                                |
| RM-TX-OC-06 | Default authorizer not maintained for the user                                      | E                                                |
| RM-TX-OC-07 | Function Indicator entry not found                                                  | E                                                |
| RM-TX-OC-08 | Record status is null in Function Code Definition Screen                            | E                                                |
| RM-TX-OC-09 | Record status is closed in Function Code Definition Screen                          | E                                                |
| RM-TX-OC-10 | Record status is null in User Preferences Screen                                    | E                                                |
| RM-TX-OC-11 | Record status is closed in User Preferences<br>Screen                               | E                                                |
| RM-TX-OC-12 | Record status is null in Function Code Preferences Screen                           | E                                                |
| RM-TX-OC-13 | Record status is closed in Function Code<br>Preferences Screen                      | E                                                |
| RM-TX-PM-01 | Transaction status is pending, waiting for the notification from payment system     | E                                                |
| RM-TX-PM-03 | Failed in payment system                                                            | E                                                |
| RM-TX-RV-01 | The transaction Status should be completed                                          | E                                                |
| RM-TX-RV-02 | Only maker can reverse the transaction                                              | E                                                |
| RM-TX-RV-03 | Authorization required for reversal                                                 | A                                                |
| RM-TX-RV-04 | Minimum teller branch ccy holding limit breached                                    | E                                                |
| RM-TX-RV-05 | Maximum teller branch ccy holding limit breached                                    | E                                                |
| RM-TX-SL-01 | Unhandled Exception Occured                                                         | E                                                |
| RM-TX-ST-01 | The incoming cash amount in the session is exceeding by \$1.Do you want to proceed. | W                                                |
| RM-TX-ST-02 | Total inflow cash amount remaining after this transaction is \$1.                   | I                                                |
| RM-TX-ST-03 | Another open session in progress for the entered Customer No                        | E                                                |
| RM-TX-ST-04 | Another open session in progress for the Teller                                     | E                                                |
| RM-TX-ST-05 | Teller session needs to be opened to perform this transaction.                      | E                                                |
| RM-TX-ST-06 | This transaction is not allowed inside the teller session                           | E                                                |
| RM-TX-TO-01 | Unhandled Exception Occured                                                         | E                                                |
| RM_BC_CV_01 | Amount Limit Exceeded for Account Number                                            | E                                                |
| RM_BC_CV_02 | Amount Limit Exceeded for Customer Type                                             | E                                                |
| RM_BC_CV_03 | Amount Limit Exceeded for Product Class                                             | E                                                |
| RM_BC_MA_01 | Netting Charges Required Should be (Y/N).                                           | E                                                |

| Table A-1 | (Cont.) Error Codes and Messages |
|-----------|----------------------------------|
|           |                                  |

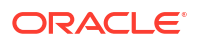

| Error code  | Description                                                                                                    | Type [E-Error, W-<br>Warning, I-<br>Information] |
|-------------|----------------------------------------------------------------------------------------------------|--------------------------------------------------|
| RM_BC_MA_02 | Main Leg Accounting Required Should be (Y/N).                                                                                                    | E                                                |
| RM_BC_MN_01 | Invalid function code for till/vault indicator                                                                                                    | E                                                |
| RM_BC_MN_02 | Invalid transaction type for till/vault indicator                                                                                                    | E                                                |
| RM_BC_OB_08 | Please close the previous day batch                                                                                                    | E                                                |
| RM_BC_OB_09 | User is not allowed to open the Teller batch                                                                                                    | E                                                |
| RM_BC_OB_10 | Teller batches should be closed before closing the branch/vault batch                                                                                    | E                                                |
| RM_BC_OB_11 | Vault batch should be closed before closing the branch batch                                                                                             | E                                                |
| RM_BC_TB_10 | Teller batch is already opened                                                                                                    | E                                                |
| RM_BC_TB_11 | Teller batch is already closed                                                                                                    | E                                                |
| RM_BC_VA_01 | Supervisor Id is not present for manual assignment.                                                                                                    | E                                                |
| RM_CS_BC_01 | Invalid Instrument No                                                                                                    | E                                                |
| RM_CS_BC_02 | Instrument is already in Used status                                                                                                    | E                                                |
| RM_CS_BC_03 | Instrument is not in INIT status to Print/Reprint                                                                                                    | E                                                |
| RM_CS_BC_04 | Instrument Number Already Liquidate                                                                                                    | E                                                |
| RM_CS_DD_04 | Incorrect DD details                                                                                                    | E                                                |
| RM_CT_AC_03 | Account Type mismatch Exception Occured                                                                                                    | E                                                |
| RM_CT_AC_04 | Invalid Account Number                                                                                                    | E                                                |
| RM_CT_AC_06 | Both Account cannot be Customer Accounts                                                                                                    | E                                                |
| RM_TR_EX_01 | Unhandled Exception Occured                                                                                                    | E                                                |
| RM_TX_CX_01 | Authorization required for Charge Amendment.                                                                                                    | A                                                |
| RM_TX_EX_01 | Authorization required for inter branch Transaction.                                                                                                    | A                                                |
| RPM-AC-003  | Source stage value should be either Y/N not valid                                                                                                    | E                                                |
| RPM-AC-017  | DatasegmentCode not valid                                                                                                    | E                                                |
| RPM-AC-018  | DocumentType Code not valid                                                                                                    | E                                                |
| RPM-AC-020  | Life cycle not valid                                                                                                    | E                                                |
| RPM-AC-023  | Unable to \$1 Business Process as \$2 data<br>segment has the following dependencies \$3 in<br>lifecycle \$4 ,which have not been mapped prior to<br>it! | E                                                |
| RPM-AC-024  | Unable to \$1 Business Process as the mandatory data segments \$2 for the \$3 lifecycle have not been mapped!                                            | E                                                |
| RPM-AC-026  | In \$1 stage of \$2 Business Process, duplicate data segements - \$3 are not allowed                                                                     | E                                                |
| RPM-AC-027  | Record already exist with same Lifecycle and Business Product                                                                                            | E                                                |

Table A-1 (Cont.) Error Codes and Messages

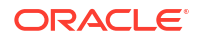

|--|

| Error code   | Description                                                                                                   | Type [E-Error, W-<br>Warning, I-<br>Information] |
|--------------|----------------------------------------------------------------------------------------------------|--------------------------------------------------|
| RPM-AC-028   | At \$1 in \$2 stage of \$3 Business Process,duplicate record for - \$4 exist                                  | E                                                |
| RPM-AC-029   | At \$1 in \$2 stage of \$3 Business Process,Business<br>Product List is invalid.                              | E                                                |
| RPM-AC-030   | Business Product Code is Invalid                                                                              | E                                                |
| RT-F23-001   | Error. Enter at least one row in Payment Data<br>Details                                                      | E                                                |
| RT-F23-002   | Error. Cannot enter more than eight records in<br>Payment Data Details                                        | E                                                |
| RT-F23-006   | Error. Mandatory Field Payment Type Cannot be Null.                                                           | E                                                |
| RT-F23-007   | Error. Fiscal Code has to be 11 or 16 character long.                                                         | E                                                |
| RT-F23-008   | Error. Fiscal code does not meet checksum algorithm validations                                               | E                                                |
| RT-F23-017   | Error. Enter at least one field in either Reference<br>Number Available or Reference Number Not<br>Available. | E                                                |
| RT-F23-019   | Error. Both Reference Number and Primary fiscal code cannot be null.                                          | E                                                |
| RT-F23-020   | Invalid character entered for Tax Code                                                                        | E                                                |
| RT-F24-099   | Payment Amount Cannot be Zero/Negative                                                                        | E                                                |
| RT-F24-101   | Payment amount should not Be Blank ,Please Click on Refresh Button                                            | E                                                |
| RT-F24-114   | Principal fiscal code is mandatory                                                                            | E                                                |
| UBS-BC-UB-01 | No More Payments                                                                                              | E                                                |
| UBS-BC-UB-02 | Invalid Settlement Account for the Contract                                                                   | E                                                |